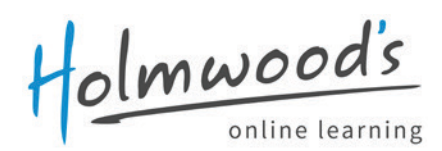

# **English Courses User manual** for admins and teachers

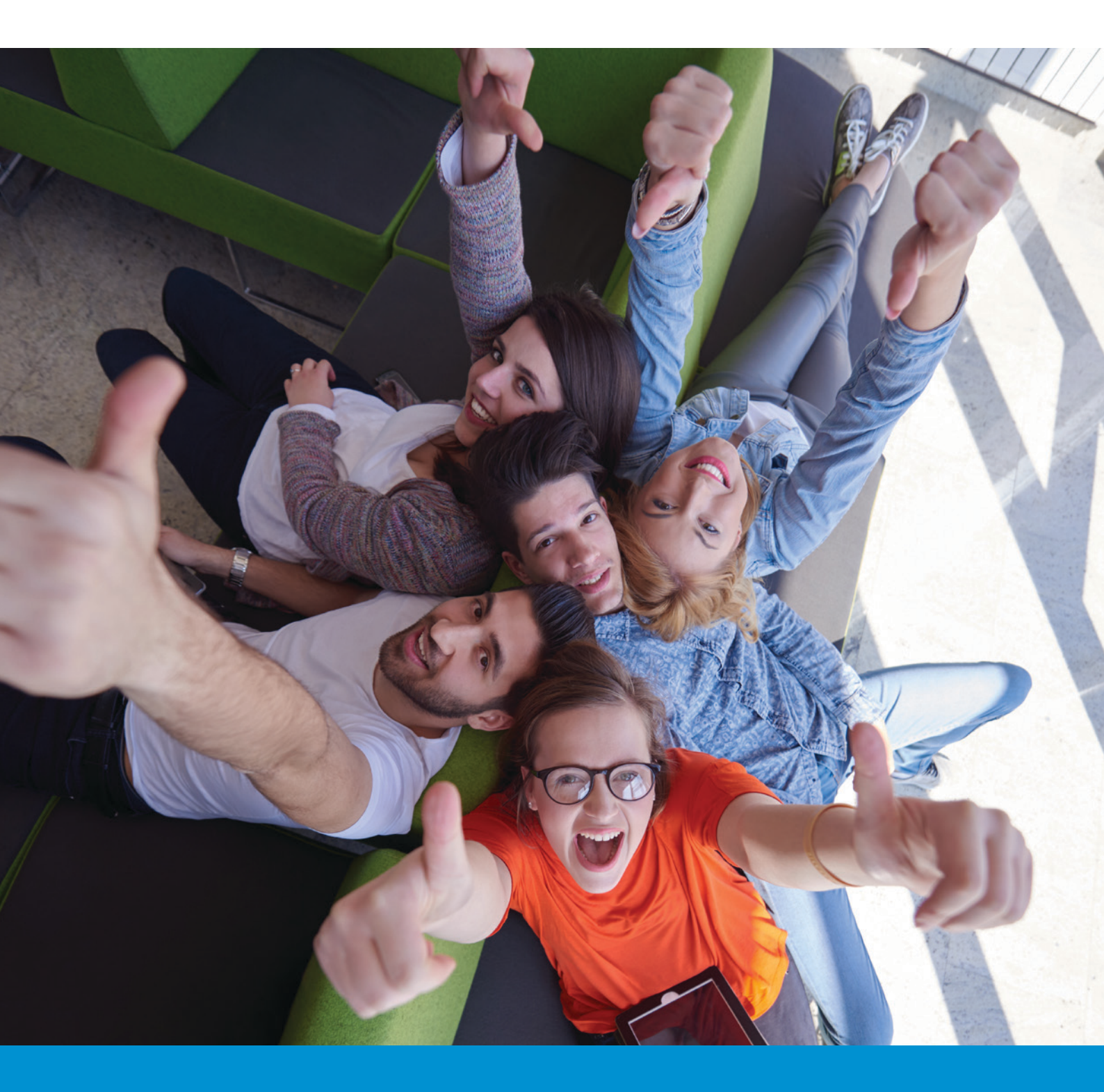

Version 2.3 - December 2016

# Contents

| Introduction of Holmwood's Online Learning                | 3  |
|-----------------------------------------------------------|----|
| Use of terms                                              | 3  |
| Support, FAQ's and contact                                | 3  |
| How to set up and use a school account (for all courses)  | 4  |
| Navigation Menus                                          | 5  |
| The Top Menu                                              | 6  |
| Adding students                                           | 7  |
| Adding students manually                                  | 7  |
| Adding students using a list                              | 9  |
| Synchronisation of existing student accounts              |    |
| Assigning/replacing students to classes                   | 14 |
| Removing student accounts                                 | 14 |
| Assigning subscriptions to classes                        |    |
| Adding classes manually                                   |    |
| Adding teachers                                           | 17 |
| Assigning teachers to classes and changing class location |    |
| Using Holmwood's as a Teacher                             |    |
| Logging in                                                |    |
| Browsing the teacher and student materials                |    |
| Virtual classes                                           |    |
| Results                                                   |    |
| Course settings (admins & teachers)                       |    |
| Exams, tests, goals, rewards                              |    |
| Content control (Essentials only)                         |    |
| Messaging                                                 |    |
| Before Starting the Premium Course                        |    |
| Students at an educational institution                    |    |
| Working through levels                                    |    |
| Levels and school years                                   |    |
| Exercises Types: Compulsory, Remedial and Advanced        |    |
| Individual learning and lessons                           |    |
| Differentiated Learning                                   |    |
| Teacher Material                                          |    |
| Results                                                   |    |
| General and didactical information about the courses      |    |
| Introducing English Premium                               |    |
| Introducing English Essentials                            |    |
| More information?                                         |    |

# Introduction of Holmwood's Online Learning

This manual explains briefly the most important aspects of the online courses English Premium, Chinese Premium and Holmwood's Essentials.

## Use of terms

#### **English Premium**

Holmwood's English Premium allows students to learn independently at their own speed and level, yet still taking an active part in class activities. This new <u>English course</u> has been specially developed for primary and secondary education with a seamless transition between schools.

#### **Chinese Premium**

Holmwood's online <u>Chinese course</u> is full of authentic Chinese text and dialogue with special attention to learning characters, pinyin and pronunciation. With this course students can not only study at school, but also independently at home.

#### **English Essentials**

With English Essentials we provide a wide range of study materials for students of all different abilities and levels. Students can practice English at their own level and pace, either at school or at home.

#### Student

A student / pupil / any person who uses the program to learn English

#### Teacher

A teacher / trainer / any person who manages a class of students

#### School admin

Any person who has full control of Holmwood's at entire school level, including the function of adding students, teachers and other admins.

# Support, FAQ's and contact

If you have questions, please contact <u>support@holmwoods.eu</u> or via the contact form on the website.

# How to set up and use a school account (for all courses)

Setting up a new school starts with creating an account. If you already have a school admin account you can go straight to "<u>Creating an import list</u>" on page 9. If you do not yet have a school account you should browse to <u>http://www.teflresources.eu</u> and fill in the registration form at the bottom of the page.

Notes:

You can change your language at the bottom right of the screen.

Holmwood's websites require secure modern browsers. If you have problems with displaying the website, please check your browser on <u>https://learning.holmwoods.eu/About/Device</u>. We recommend using Google Chrome, Mozilla Firefox or Internet Explorer 11 or newer. Apple Safari is not supported because of restrictions on audio recording from the browser.

# **Navigation Menus**

There are two main menus for navigating. The top menu which is always present and the left menu in green, which is present in combination with the "Manage" menu on the top menu bar and the "Results" page.

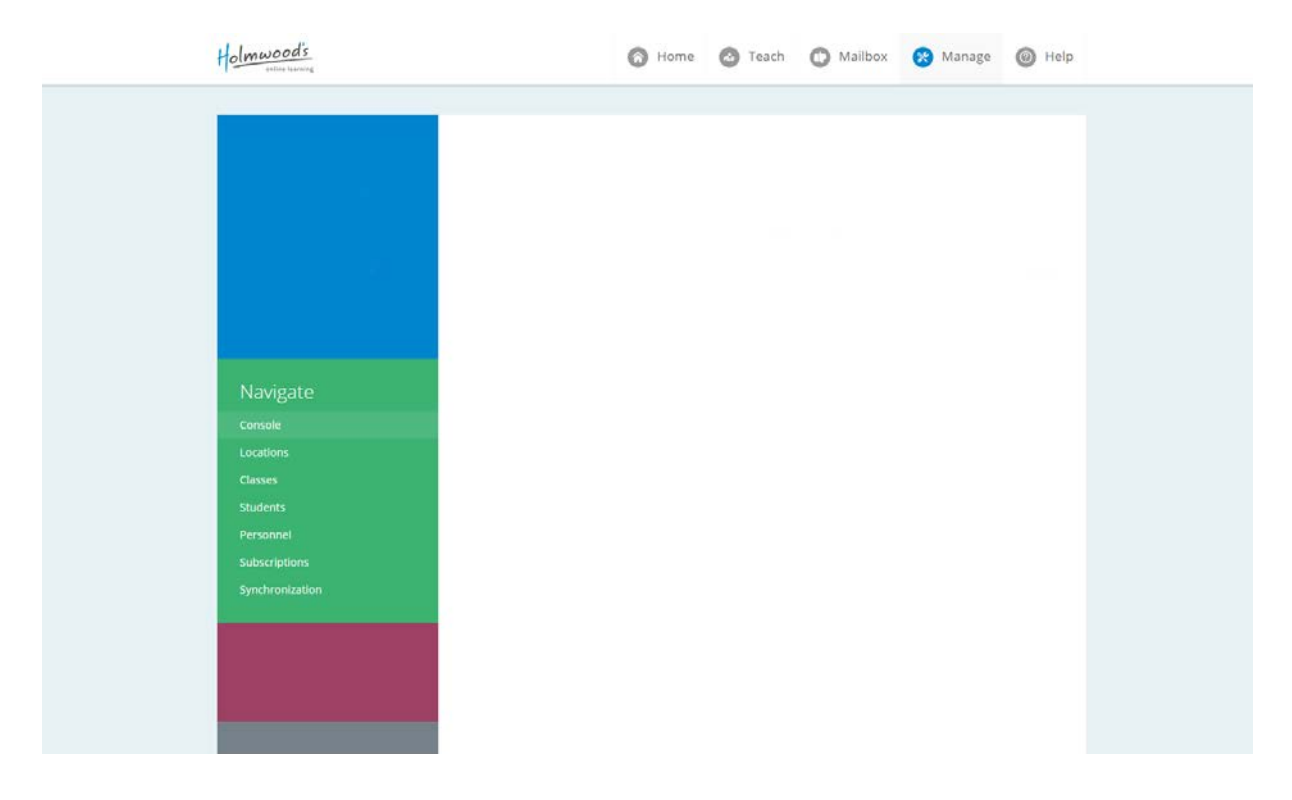

# The Top Menu

#### Home

From home you can navigate to other areas and also view useful information.

#### Teach

From the teach menu you can:

- Browse teacher only content (Premium)
- Download worksheets and teacher guides (Premium)
- Browse student content
- Change settings directly related to the courses
- View students' results. Results are shown in various forms depending on the course. For more information go to:
  - o Essentials Results
  - o <u>Premium Results</u>

#### Manage

The manage menu is used for any non-course specific changes. So for adding students, teachers, classes, locations, and assigning subscriptions.

#### Help

In the help section you can find answers to frequently asked questions. Also, we provide useful information on updates and new features through this section.

# **Adding students**

The quickest way to add students is <u>to import a list</u> using an Excel file or a .csv file. It is also possible to add students manually.

# Adding students manually

To do this click on "Students" and then "Manually create a new user account".

| Marijn de<br>Testdocent     First Name     Wm       Other name     de     0       Last nime     Kok     0       Last nime     Kok     0       Synchronization number     0     0       Last nime     Kok     0       Synchronization number     0     0       Navigate     Class     Groep 8       Login details     5       Studiert to another class       Login details     5       Studiert to another class       Login details       Studiert to another class       Login details       Studiert to another class       Password                                                                                                    | Marijn de<br>Testdocent     First Name     Wm       Other name     0e     0       Last nime     Kok     0       Marijn de<br>Testdocent     Synchronization number     0       Marijn de<br>Testdocent     Synchronization number     0       Marijn de<br>Testdocent     Casses     0       Class     Groep 8     0       Navigate     Class     Add student to another class       Locatons     Eugin details     0       Student D     786544     0       Students     Confilm passeord     0       Password     0     0       Students     Confilm passeord     0       Marine and with ligin details and instructions to user     0                                                                                                    | Marijn de<br>Testdocent   Marijn de<br>Testdocent   Test Name   Other name   Las name   Synchronization number   Synchronization number   Synchronization number   Synchronization   Console   Login details   Student S   Classes   Console   Login details   Student S   Classes   Classes   Classes   Console   Login details   Student S   Classes   Continn password   Send e-mail with ligin details and instructions to user   substringtions   Synchronization                                                                                                    | Marijn de<br>Testdocent   Accurt   Accurt   Accurt   Test Atme   Test Atme <t< th=""><th></th><th>Edit student acc</th><th>tount</th><th></th></t<>                                                                                                    |                                                                                            | Edit student acc                                                                                 | tount                                                                      |     |
|----------------------------------------------------------------------------------------------------|----------------------------------------------------------------------------------------------------|----------------------------------------------------------------------------------------------------|----------------------------------------------------------------------------------------------------|--------------------------------------------------------------------------------------------|--------------------------------------------------------------------------------------------------|----------------------------------------------------------------------------|-----|
| Marijn de<br>Testdocent     Other name     de     Image: Composition of the composition of the compositio                                          | Marijn de<br>Testdocent     Other name     o       Last name     Kos       Synchronization number     0       Logotf     Assign classes       Class     Groep B       Navigate     Class       Console     Login details       Console     Student ID       Login details     786544       Class     Password       Students     Confin password       Students     Confin password       Personnel     Berd e-mal with ligin details and instructions to user                                                                                                    | Marijn de<br>Testdocent     0       Testdocent     0       Testdocent     0       Synchronization number     0       Testdocent     Synchronization number       Testdocent     Creations       Console     Login details       Student D     28544       Lozations     E-mail address       Class     Passord       Student D     0       Student D     0       Student D     28544       Lozations     E-mail address       Class     Contin password       Student S     Contin password       Students     Contin password       Send - mail with ligin details and instructions to user       substraptions     Send - mail with ligin details and instructions to user                                                                                                    | Marijn de<br>Testdocent   © Nerount   © Log off   I kog off   I kog off   Navigate   Console   Novigate   Console   Sudent IS   Sudent IS                                                                                                    |                                                                                            | First Name                                                                                       | Wim                                                                        |     |
| Martin de<br>Testdocent     Last name     Kok       Testdocent     Synchronization number     Image: Conset of the conset of the conset of t                                                                         | Martin de<br>Testdocent     Last name       Account     Synchronization number       Assign classes       Class     Groep 8       Add student to another class       Navigate       Consel     Legin details       Student ID     786544       Locatoms     E-mail address       Variers     Confil       Students     Confil       Students     Confil       Students     Confil       Students     Confilm passend       Bend e-mail with ligin details and instructions to user                                                                                                    | Marijn de<br>Testdocent     Last name       Testdocent     Last name       Synchronization number     Image: Console       Class     Groep 8       Console     Login details       Locations     E-mail address       Classs     Password       Students     Contin password       Personnel     Image: Contin password       Students     Contin password       Students     Contin password       Students     Contin password       Students     Contin password       Students     Contin password       Students     Contin password       Students     Contin password                                                                                                    | Margin de<br>Testdocent       Last name         Account       Synchronization number         Image: Account       Synchronization number         Image: Account       Synchronization number         Image: Account       Class         Image: Account       Class         Navigate       Class         Console       Login details         Locations       E-mail address         Class       Junicode table         Studentis       Conting passoord         Studentis       Conting passoord         Subscriptions       Synchronization         Vour school       Your school                                                                                                    | A A CONTRACTOR                                                                             | Othername                                                                                        | de                                                                         | 0   |
| Testadocent     Synchronization number     Image: Constant in the image: Constant in the image: Consta                                    |                                                                                                    | Testcocerti       Synchronization number       Image: Console         Image: Console       Class       Groep 8       Image: Console         Navigate       Console       Login details       Image: Console       Image: Console         Console       Login details       Image: Console       Image: Console       Image: Cons                                                                                                    | LestBocert       Synchronization number         Image: Consult       Assign classes         Consult       Class         Consult       Class         Consult       Class         Consult       Student to another class         Students       E-mail address         Students       Password         Students       Control         Students       Control         Students       Control         Students       Control         Students       Control         Students       Control         Students       Control         Students       Control         Students       Control         Synchronization       Send e-trails and instructions to user         Sizes/riptions       Send e-trails and instructions to user         Synchronization       Send e-trails and instructions to user         Your school       Send e-trails and instructions to user                                                                                                    | Marijn de                                                                                  | Last name                                                                                        | KOK                                                                        |     |
| Accign classes Class Class Class Class Class Class Class Corosel Login details Consel Student ID T86544 Locatons E-mail address Winkok@test.edu Classes Password                                                                                                    |                                                                                                    | Image: Constant     Axsign classes       Class     Groep 8       Class     Groep 8       Navigate     Add student to another class       Console     Locations       Locations     E-mail address       Classes     Password       Studentis     Confilm password       Studentiss     Confilm password       Studentiss     Confilm password       Synchronization     II Send e-mail with login details and instructions to user                                                                                                    | Accent   Image: Instruction of the second of the second of | restdocent                                                                                 | Synchronization number                                                                           |                                                                            | 0   |
| Login details     Class     Class     Class     Class     Class     Class     Class     Corpol     Corpol     Corpol     Corpol     Class     Class          | Arsign classes      Class      Class      Class      Add student to another class      Add student to another class      Add student to another class      Console      Student ID      Posson      Classe      Password      Classe      Password      Personnel      Berd e-mail with light details and instructions to user      Web/reform      Student      Dent      Dent | Location     Axign classes       Class     Group 8       Navigate     Add student to another class       Console     Locations       Locations     E-mail address       class     attack gitest edu       Studentis     Confin password       Personnel     © send e-mail with login details and instructions to user       substransports     Send e-mail with login details and instructions to user                                                                                                    | <ul> <li>Login details</li> <li>Console</li> <li>Login details</li> <li>Student ID</li> <li>TooS44</li> <li>Locations</li> <li>E-mail address</li> <li>Winnok@tet.des</li> </ul> Students   Console   Locations   Console   Students   Console   Students   Console   Students   Confilm passoord   Synchronizzation                                                                                                    | Account                                                                                    |                                                                                                  |                                                                            |     |
| Class Groep 8    Class  Console  Console  Console  Cugin details  Console  Cugin details  Console  Cugin details  Console  Cugin details  Cugin details  Cug | Class Groep 8                                                                                                    | Class Groep 8   Class  Console  Console  Consol | Class     Groep 0                                                                                                    | 🕒 Log off                                                                                  | Assign classes                                                                                   |                                                                            |     |
| Add student to another class           Console         Login details           Student ID         786544           Locators         E-mail address           Classes         Password                                                                                                    | Add student to another class       Console     Login details       Console     Student ID       Locatoms     E-mail address       vamack@lest.edu     Classes       Password        Students     Confilm passeord       Personnel     Ili Send e-mail with ligin details and instructions to user                                                                                                    | Add student to another class       Console     Login details       Console     Student D       Student D     785544       Locations     E-mail address       Classs     winnok@test.edu       Students     Confilm password       Personnel     E-mail with login details and instructions to user       Subscriptions     Cancel       Synchronization                                                                                                    | Navigate     Login details       Console     Login details       Locations     Student ID       Classes     F-mail address       Students     Confirm password       Personnel     Send e-mail with login details and instructions to user       substringtions     Send e-mail with login details and instructions to user       Synchronization     Your school                                                                                                    |                                                                                            | Class                                                                                            | Groep 8                                                                    | • 📀 |
| Console         Login details           Console         Student ID           Locations         E-mail address           Classes         Password                                                                                                    | Login details       Console     Student ID     786544       Locatoms     E-mail address     wimick@test.edu       Classes     Password        Students     Confirm password        Personnel     E send e-mail with login details and instructions to user                                                                                                    | Login details       Console     Student ID       Coactions     E-mail address       Classics     Password       Students     Confirm password       Personnel     IS end e-mail with legin details and instructions to user       substringtions     Students                                                                                                    | Console     Login details       Console     Student ID       Console     Student ID       Classes     E-mail address       Variations     E-mail address       Students     Confirm passord       Personnel     Imail address       Synchronization     Imail address                                                                                                    | Navigato                                                                                   |                                                                                                  | Add student to another class                                               |     |
| Console Student ID 785544 Location E-mail address similority steels Classes Password                                                                                                    | Console     Student ID     786544       Locations     E-mail address     witmick@test.edu       Classes     Password        Studentiss     Confirm password        Persionnel     E send e-mail with login details and instructions to user       Studentist     Send e-mail with login details and instructions to user                                                                                                    | Console     Student ID     76554       Locatores     E-mail address     wimkokäjtest eðu       Classes     Password                                                                                                    | Consule     Student (I)     786544       Locations     E-mail address     wimok@test.edu       Classics     Password                                                                                                    | INAMBALE                                                                                   | Login details                                                                                    |                                                                            |     |
| Locators E-mail address similocity est edu<br>Classes Password                                                                                                    | Locatons E-mail address wimackities.edu Clacks Password Students Confirm password Persionnel E-end e-mail with login details and instructions to user Students                                                                                                    | Locations E-mail address winkkäljest edu<br>Classes Password                                                                                                    | Locations     E-mail address     wimkck@test.edu       Classes     Passoord        Students     Confirm password        Personnel     Image: Synchronization     Image: Synchronization       Your school     Your school                                                                                                    | Console                                                                                    | Student ID                                                                                       | 786544                                                                     |     |
| Classes Password                                                                                                    | Classes Password Students Confirm password Personnel Iserd e-mail with login details and instructions to user ValeXirotion                                                                                                    | Cleases     Password       Students     Confirm password       Personnel     Send e-mail with login details and instructions to user       subscriptions     Cancel       Synchronization     Submit                                                                                                    | Ctareest Password                                                                                                    | Locations                                                                                  | E-mail address                                                                                   | wimkok@test.edu                                                            |     |
|                                                                                                    | Students         Confirm password           Personnel         Grad e-mail with login details and instructions to user           Natisfrantions         Grad e-mail                                                                                                    | Students     Confirm password       Personnel     Send e-mail with light details and instructions to user       Subscriptions     Cancet       Synchronization     Submit -+                                                                                                    | Students     Confirm password       Personnel     Image: Send e-mail with login details and instructions to user       statescriptions     Submit       Synchronization     Submit                                                                                                    | Classes                                                                                    | Password                                                                                         |                                                                            |     |
| Students Confirm password                                                                                                    | Personnel Send e-mail with login details and instructions to user                                                                                                    | Personnel Send e-mail with login details and instructions to user subscriptions Synchronization                                                                                                    | Personnel subscriptions synchronization Your school                                                                                                    |                                                                                            | Confirm password                                                                                 |                                                                            |     |
| Personnel 🛛 Send e-mail with login details and instructions to user                                                                                                    | Substantiations                                                                                                    | subscriptions<br>Synchronization Gamet                                                                                                    | Subscriptions Synchronization Your school                                                                                                    | Personnel                                                                                  | Send e-mail with login details a                                                                 | ind instructions to user                                                   |     |
|                                                                                                    | Cancel Substative                                                                                                    | Synchronization                                                                                                    | Synchronization Your school                                                                                                    | Subscriptions                                                                              |                                                                                                  | Cancel Submit                                                              |     |
| Subscriptions Carcel Submt                                                                                                    | Synchronization                                                                                                    |                                                                                                    | Your school                                                                                                    | Synchronization                                                                            |                                                                                                  |                                                                            |     |
| Students Confirm password  Personnel  Send e-mail with login details and instructions to user                                                                                                    | Carce Subta                                                                                                    |                                                                                                    | Your school                                                                                                    | Console<br>Locations<br>Classes<br>Students<br>Personnel<br>Subscriptions<br>Subscriptions | Student ID<br>E-mail address<br>Password<br>Confirm password<br>Send e-mail with login details a | 786544<br>wimkok@test.edu<br><br>ind instructions to user<br>Cancel Submit |     |
| 전 김 사장은 이번 이 가지 않는 것이 같은 것이 같은 것이 같은 것이 같이 있는 것이 같이 있는 것이 같이 있는 것이 같이 있는 것이 같이 있는 것이 같이 있는 것이 같이 있는 것이 같이 있는 것이 같이 있는 것이 없다. 것이 같이 있는 것이 없는 것이 없 않는 것이 없는 것이 없는 것이 없는 것이 없는 것이 없는 것이 없는 것이 없는 것이 없는 것이 없는 것이 않는 것이 없는 것이 없는 것이 없는 것이 없는 것이 없는 것이 없는 것이 없는 것이 없는 것이 없는 것이 없는 것이 없는 것이 없는 것이 없는 것이 없는 것이 없는 것이 없는 것이 없는 것이 없는 것이 없는 것이 없는 것이 없는 것이 없는 것이 없는 것이 없는 것이 없는 것이 없는 것이 없는 것이 없는 것이 없는 것이 없는 것이 없 않는 것이 없는 것이 없는 것이 없는 것이 없는 것이 없는 것이 없는 것이 없는 것이 없는 것이 없는 것이 없는 것이 없는 것이 없는 것이 없는 것이 없는 것이 없는 것이 없는 것이 없는 것이 없는 것이 없는 것이 없는 것이 없는 것이 없는 것이 없는 것이 없는 것이 없는 것이 없는 것이 없는 것이 없는 것이 없 않는 것이 없는 것이 없는 것이<br>것이 것이 않아? 않아? 것이 같이 것이 없는 것이 없는 것이 없는 것이 없는 것이 없는 것이 없는 것이 없는 것이 없는 것이 없는 것이 없는 것이 없는 것이 없는 것이 없는 것이 없는 것이 없는 것이 없는 것이 없는 것이 없는 것이 없는 것이 없는 것이 없는 것이 없는 것이 없는 것이 없는 것이 없이 않이 않 않이 않이 않이 않이 않이 않이 않이 않이 않이 않이 않이                          | Cancel Submit →                                                                                                    | Synchronization                                                                                                    | Synchronization Your school                                                                                                    | Subscriptions                                                                              |                                                                                                  | Cancel Submit →                                                            |     |
| Subscriptions Cancel Submit ++                                                                                                    | a synchronic solution                                                                                                    |                                                                                                    | Your school                                                                                                    | Synchronization                                                                            |                                                                                                  |                                                                            |     |
| Subscriptions Cancel Submit ++ Synchronization                                                                                                    |                                                                                                    |                                                                                                    |                                                                                                    | Your school                                                                                |                                                                                                  |                                                                            |     |
| Subscriptions<br>Synchronization<br>Your school                                                                                                    | Your school                                                                                                    | Your school                                                                                                    | A Linkningsdy Tart School                                                                                                    | A Holmmody Test School                                                                     |                                                                                                  |                                                                            |     |
| Synchronization  Your school  A Holmwood's Tett School                                                                                                    | Your school                                                                                                    | Your school                                                                                                    |                                                                                                    | 📇 Groep 8                                                                                  |                                                                                                  |                                                                            |     |

Complete the form. Select a class from the drop down menu. A student may be in more than one class. For example one class may have a subscription to English Essentials and another class may have a subscription to Chinese Premium.

These fields are compulsory:

- First Name
- Last Name
- Class
- Email address

Once you have completed the form, click on "Submit".

A confirmation screen will appear with the option to add another user (top right).

| :) Message: The changes were succe                                                                                         | essfully saved                                                                      |                                 | CLICK TO DISMISS |
|----------------------------------------------------------------------------------------------------|-------------------------------------------------------------------------------------|---------------------------------|------------------|
|                                                                                                    | Simon de Gaul                                                                       | t credentials                   | Add another user |
| qschool@holmwo<br>■ Account<br>【+ Log off                                                                                  | Personal details<br>First Name<br>Other name<br>Last name<br>Social Security Number | Simon<br>de<br>Gaul             |                  |
| Navigate<br>console<br>Locations                                                                                           | Login details<br>Student ID<br>E-mail address                                       | 7698.24<br>sdegaul@hoimwoods.eu |                  |
| Classes<br>Students<br>Personnel<br>Subscriptions                                                                          | classes<br>sv8<br>Settings                                                          |                                 | ٢                |
| Your school                                                                                                    |                                                                                     |                                 |                  |
| Subscriptions<br>English Premium<br>August 4, "14 - October 4, "14<br>English Essentials<br>August 4, "14 - October 4, "14 |                                                                                     |                                 |                  |

If you click the arrow level with the "Settings" You will see the default settings for this user. You cannot make changes from this page. To make changes you will need to navigate to "<u>course</u> <u>settings</u>".

| Holmwood's                                                                                                    | O Hor                                                                                                    | me 🙆 Teach                         | 🕲 Results ( | ) Mailbox | 🛞 Manage |
|----------------------------------------------------------------------------------------------------|----------------------------------------------------------------------------------------------------|------------------------------------|-------------|-----------|----------|
|                                                                                                    | Simon de Gaul<br>Back Edit Delete Edit cre                                                                                                    | dentials                           |             |           |          |
| qschool@holmwo<br>Account<br>Logoff                                                                                      | Personal details<br>First Name<br>Other name<br>Last name<br>Social Security Number                                                                                                  | Simon<br>de<br>Gaul                |             |           |          |
| Navigate<br>console<br>Locations<br>classes                                                                              | Login details<br>Student ID<br>E-mail address<br>Classes<br>SVB                                                                                                    | 769824<br>sdegaul@h                | olmwoods.eu |           |          |
| Personnel<br>Subscriptions<br>Your school                                                                                | Settings<br>English Essentials<br>Ure Levil Assessment Test:<br>Automasc level adjustment:<br>Default treading level:<br>Exercise pass result:<br>Students can refr failed exercises | R<br>M<br>N/A<br>S5<br>Failed even | cites       |           | •        |
| Subscriptions<br>English Premium<br>August 4: 14 - Detabler 4: 14<br>English Essentials<br>August 4: 14 - Detabler 4: 14 | auuena un ren raneu elerusea.                                                                                                    | Palieu EAE                         |             |           |          |

# Adding students using a list

#### Creating an import list

If your school has an electronic student management system, it is probable that it has an export function. Ask the administrator to provide you with an export with the following fields.

- Student School Number or School ID
- First Name
- Other Name
- Last Name
- Class
- Email address
- Password
- Location

#### Notes

- The fields in **bold letters** are compulsory. You will not be able to add the students unless these fields are completed.
- Please do not put First Name and Last Name in one field. It will not work!
- Each email address must be unique. Email addresses are used as usernames and to inform students of deadlines set by teachers. They are not passed on to third parties. Please see Holmwood's privacy policy.
- You may add a unique synchronization number. This is used when students change from one school to another. If you want to use synchronization numbers, please contact <a href="mailto:support@holmwoods.eu">support@holmwoods.eu</a>.
- All classes entered in the import file will be created automatically by the system
- All locations entered in the import file will be created automatically by the system.
- If you do not add a password, a password will be automatically created.
- Do not leave empty lines between entries

If you do not have an electronic management system and only have a small school, it is advisable to create your own Excel list with the details as given above. This document remains a handy record of students' usernames and passwords.

The list should be saved as .xlsx, .xls or .csv

#### Example import List

|   | National   |                   |                 |            |                 |            |                            |          |          |
|---|------------|-------------------|-----------------|------------|-----------------|------------|----------------------------|----------|----------|
| 1 | Student ID | Student School ID | First Name (Cor | Other name | Last name (Comp | Class (Con | Email address (Compulsory) | Password | Location |
| 2 | H10001001  | 21210001          | Albert          |            | Achterberg      | 2HA        | 12AA@demoschool.nl         | JHGjhg87 | Den Haag |
| 3 | H10001002  | 21210002          | Piet            | de         | Groot           | 2HA        | 12PDG@demoschool.nl        | TGr56TGr | Den Haag |
| 4 | H10001003  | 21210003          | Johan           | van        | Dam             | 2HA        | 12JVD@demoschool.nl        | NBYt786  | Den Haag |
| 5 | H10001004  | 21210004          | Achmed          |            | Bland           | 2HA        | 12AB@demoschool.nl         | NB7Gf54  | Den Haag |

# **Importing Students**

Once you have the import list and you are confident that it is completed correctly, click on "Students". Then click on "Import a file with exported user details".

| Holmwoods                                                                                                    | Home                                                                                                    | 🙆 Teach | 🕲 Results | O Mailbox | 🛞 Manage | - |
|----------------------------------------------------------------------------------------------------|----------------------------------------------------------------------------------------------------|---------|-----------|-----------|----------|---|
| Lucations<br>Cansole<br>Locations<br>Classes<br>Students<br>Personnel<br>Subscriptions<br>Your school<br>Manager<br>Subscriptions<br>Subscriptions<br>English Fremium<br>August 4, '14: October 4, '14 | Students<br>Seen<br>Lare, inder it, or e-hal address<br>Quick links<br>Dowe student its<br>New students<br>Manually create a new usier account<br>timent a file with asperted user details | Sert    |           |           |          |   |
| https://hohmsoods-edge.aturesebokes.net/Manage/import                                                                                                    |                                                                                                    |         |           |           |          | k |

This page provides you with information about importing.

| import students - Holmmood's Divine Learning - M | Holmwooas                                                                                                    | 0                                                                                                    | Home 🙆 Teach                                                                                                    | Results                                                                               | O Mailbox                                                                           | 🛞 Manage                                 | + |   |
|--------------------------------------------------|----------------------------------------------------------------------------------------------------|----------------------------------------------------------------------------------------------------|----------------------------------------------------------------------------------------------------|---------------------------------------------------------------------------------------|-------------------------------------------------------------------------------------|------------------------------------------|---|---|
|                                                  | Censule<br>Consule<br>Con | <section-header><section-header><text><section-header><section-header><list-item><list-item><list-item><list-item><list-item><section-header><section-header><section-header></section-header></section-header></section-header></list-item></list-item></list-item></list-item></list-item></section-header></section-header></text></section-header></section-header> | users very quckly using an<br>(generate such a file.<br>type:<br>or *Joha)<br>*.csv or *,bxt)<br>luded in the exported file:<br>such as:<br>quired if you're transferring<br>h of 5 characters) of no pass<br>zire doing, send us your file | Excel or CSV (Comm<br>students from othe<br>woord is included, or<br>at import@holmwo | ia Separated Values)<br>r schools)<br>ie wil be automatica<br>ods.eu and we'll do i | file Mary<br>ily generated<br>t for you. |   |   |
|                                                  |                                                                                                    |                                                                                                    |                                                                                                    |                                                                                       |                                                                                     |                                          |   | k |

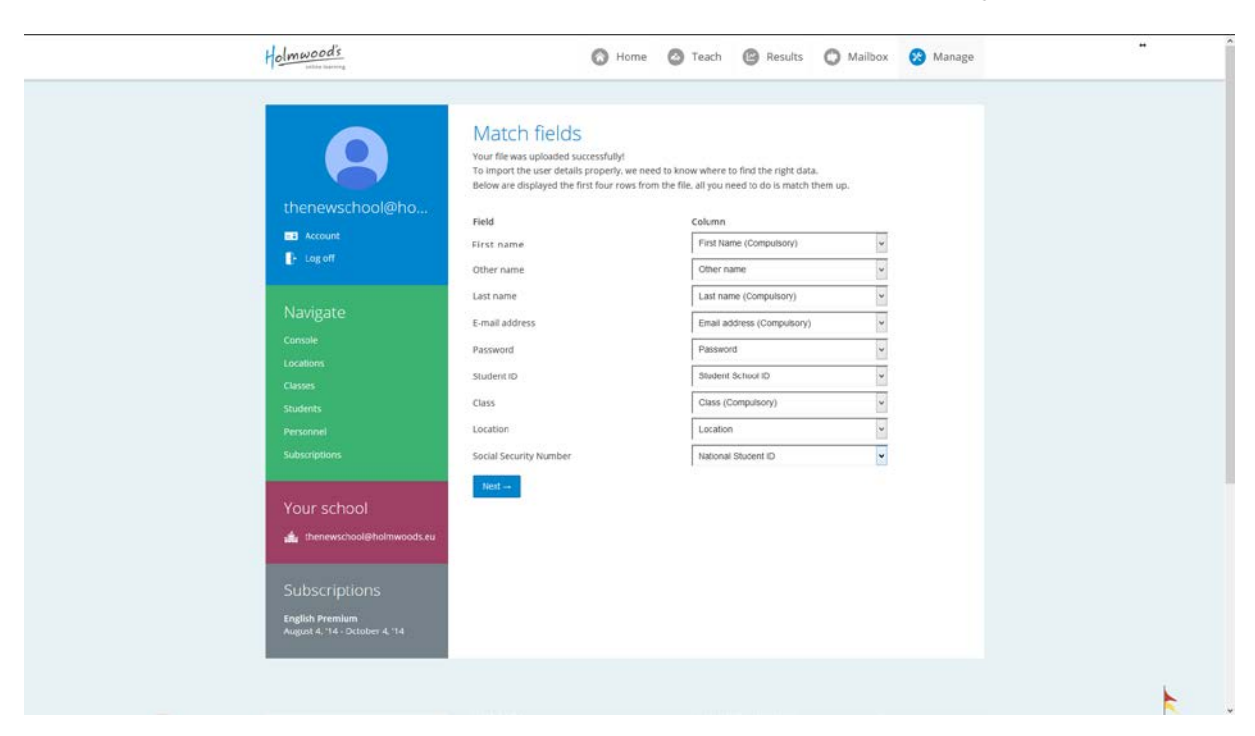

Select the Excel or .csv file. Match the columns with the fields where necessary and click "next"

You can choose whether or not you want to send students an email with their login details, whether or not to reset passwords of existing user accounts and whether or not to remove existing students from their old classes. Select the options you require and click "start import"

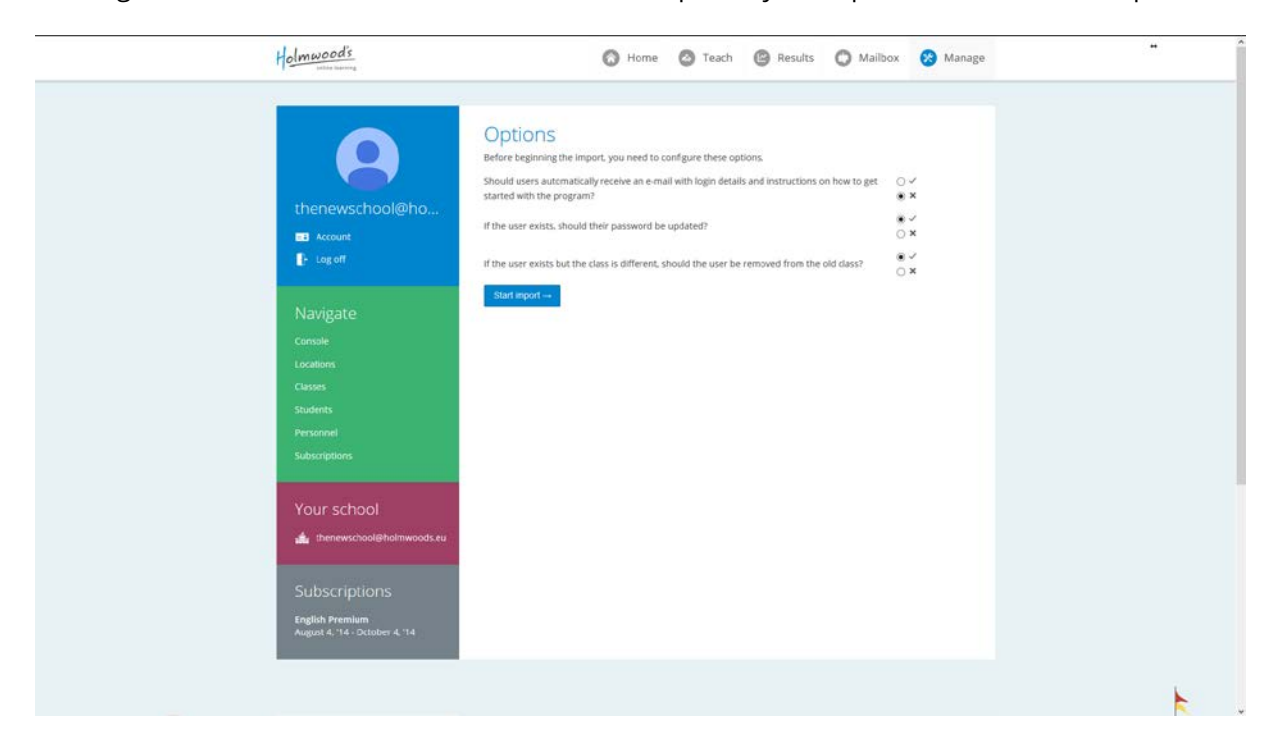

You will see a status bar showing the progress of the import. This can take up to 30 minutes depending on the amount of students. For small schools with less than 500 students the process should take less than 10 minutes. Please do not navigate away from the page during import.

| Holmwood's                     | 🔕 Home                                                                                                    | 🙆 Teach 🕲 Results                                                             | O Mailbox            | 🛞 Manage | - | - |
|--------------------------------|----------------------------------------------------------------------------------------------------|-------------------------------------------------------------------------------|----------------------|----------|---|---|
|                                | Your file is being proc<br>A couple of Holmbots have been dispatched to<br>Depending on the number of records in your | to process your file and create user<br>file, this could take upto several mi | accounts.<br>inutes. |          |   |   |
| thenewschool@ho                |                                                                                                    |                                                                               |                      |          |   |   |
| EB Account<br>F- Los off       |                                                                                                    |                                                                               |                      |          |   |   |
|                                |                                                                                                    | Status: Queued                                                                |                      |          |   |   |
| Navigate                       |                                                                                                    |                                                                               |                      |          |   |   |
| Console                        |                                                                                                    |                                                                               |                      |          |   |   |
| Locations                      |                                                                                                    |                                                                               |                      |          |   |   |
| Classes                        |                                                                                                    |                                                                               |                      |          |   |   |
| Personnel                      |                                                                                                    |                                                                               |                      |          |   |   |
| Subscriptions                  |                                                                                                    |                                                                               |                      |          |   |   |
|                                |                                                                                                    |                                                                               |                      |          |   | ľ |
| Your school                    |                                                                                                    |                                                                               |                      |          |   |   |
| thenewschool@holmwoods.eu      |                                                                                                    |                                                                               |                      |          |   |   |
| Subscriptions                  |                                                                                                    |                                                                               |                      |          |   |   |
| English Premium                |                                                                                                    |                                                                               |                      |          |   |   |
| August 4, '14 - October 4, '14 |                                                                                                    |                                                                               |                      |          |   |   |
|                                |                                                                                                    |                                                                               |                      |          |   |   |
|                                |                                                                                                    |                                                                               |                      |          |   |   |

Once the file has been imported the results will be shown.

|                                                         | User import result The users from the file you uploaded have been imported.                                                                                                    |  |
|---------------------------------------------------------|----------------------------------------------------------------------------------------------------|--|
| consule<br>Locators<br>Classes<br>Students<br>Personnel | Here's an overview of what we managed to get out of the file you uploaded.          12       0       0         NEW USER ACCOUNTS       DUSTING ACCOUNTS UPDATED       ERRORS    Import overview An Excel report has been created for you with the result of the import process. This file also contains the login details of all the users. |  |
| Subscriptions<br>Your school<br>digithalimwoods.eu      |                                                                                                    |  |

You can download an import overview which will give details of any errors that have occurred and well as providing a record of the students' details including usernames and passwords.

|       | А                    | В          | С          | D     | E                   | F         | G       | н | 1 | J | К               | L | *    |
|-------|----------------------|------------|------------|-------|---------------------|-----------|---------|---|---|---|-----------------|---|------|
| 1     | User Import Sum      | mary       |            |       |                     |           |         |   |   |   |                 |   |      |
| 2     | Date:                | 2014-08-04 |            |       |                     |           |         |   |   |   |                 |   |      |
| 3     |                      |            |            |       |                     |           |         |   |   |   |                 |   |      |
| 4     | First name           | Other name | Last name  | Class | Username            | Password  | Status  |   |   |   |                 |   |      |
| 5     | Albert               |            | Achterberg | 2HA   | 12AA@demoschool.nl  | JHGjhg87  | Created |   |   |   |                 |   |      |
| 6     | Piet                 | de         | Groot      | 2HA   | 12PDG@demoschool.nl | TGr56TGr  | Created |   |   |   |                 |   |      |
| 7     | Johan                | van        | Dam        | 2HA   | 12JVD@demoschool.nl | NBYt786   | Created |   |   |   |                 |   |      |
| 8     | Achmed               |            | Bland      | 2HA   | 12AB@demoschool.nl  | NB7Gf54   | Created |   |   |   |                 |   |      |
| 9     | Susan                |            | Dupont     | FCE   | 12SD@demoschool.nl  | rxsToGKF  | Created |   |   |   |                 |   |      |
| 10    | Rachel               |            | Crab       | FCE   | 12RC@demoschool.nl  | 9srpKZGJ  | Created |   |   |   |                 |   |      |
| 11    | Guy                  | ëÈÇ        | Тор        | FCE   | 12GT@demoschool.nl  | Rwrcn40S  | Created |   |   |   |                 |   |      |
| 12    | Lukas                |            | Smit       | 5VB   | 12LS@demoschool.nl  | v5cny7P6  | Created |   |   |   |                 |   |      |
| 13    | Pablo                | dé         | Alvarez    | 5VB   | 12PDA@demoschool.nl | NB786fr\$ | Created |   |   |   |                 |   |      |
| 14    | Ami                  |            | Dovaka     | 5VB   | 12AD@demoschool.nl  | Ztpy01oB  | Created |   |   |   |                 |   |      |
| 15    | Yvonne               |            | Fong       | 5VB   | 12YF@demoschool.nl  | M6b7AzGx  | Created |   |   |   |                 |   |      |
| 16    | Arthur               | van        | Ariesen    | 5VB   | 12AVA@demoschool.nl | kO2ee7Bk  | Created |   |   |   |                 |   |      |
| 17    |                      |            |            |       |                     |           |         |   |   |   |                 |   |      |
| 18    |                      |            |            |       |                     |           |         |   |   |   |                 |   |      |
| 19    |                      |            |            |       |                     |           |         |   |   |   |                 |   |      |
| 20    |                      |            |            |       |                     |           |         |   |   |   |                 |   |      |
| 21    |                      |            |            |       |                     |           |         |   |   |   |                 |   | w    |
|       | > Import summary (+) |            |            |       |                     |           | 1       |   |   |   | 00 00 <b>00</b> |   | Þ    |
| READY |                      |            |            |       |                     |           |         |   |   |   |                 |   | 100% |

# Synchronisation of existing student accounts

If existing student accounts should be updated, e.g. moved to another class, you can include their extisting details in the import list and insert the new class they should be in. During the import process, the system will check and update the existing accounts and automatically move users to the correct class.

The system checks for the following details. At least one of these details should be identical in the system and the import list in order to update the existing accounts.

- 1. Username (email address)
- 2. Synchronization number
- 3. Student ID

# Assigning/replacing students to classes

If you have student who haven't yet been assigned to a class or have to be replaced to another class, go to "Students" in the left green menu and click "Browse student list". Select the students you want to assign to a class/replace to another class. Click "Move", select a class from the drop down menu and click "OK".

To see student accounts that are not linked to any class, go to "Unassigned students" on the "Students" page.

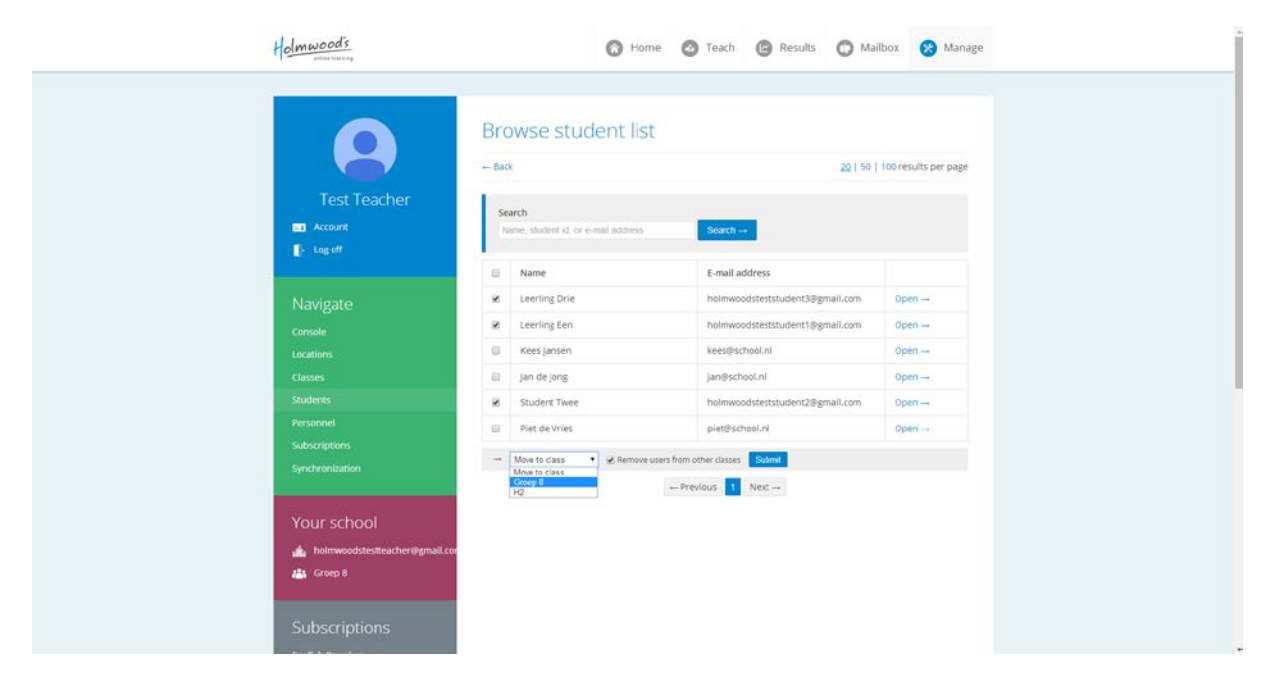

# **Removing student accounts**

You can remove student accounts from the student list. Go to "Students" in the green menu on the left and click "Browse student list". Select the student accounts you wish to remove and click "Delete".

**Note:** When you delete a student account, all information will be removed. This cannot be undone. Therefore, please only delete student accounts you are sure will not be used in the future!

# **Reset passwords**

If you want, you can reset the passwords for an entire class or even the entire school with just one click. To do this, choose "Reset passwords" on the "Students" page. Choose the classes you want to reset the passwords for, choose whether or not you want to notify students about their new login details and click "Submit". A download with the new login details will be offered to you.

# Assigning subscriptions to classes

Once your students have been imported the next step is to assign subscriptions to classes. The classes have already been created in the import process.

| Plater blow - Holmeroods Chine Leening - Kon al references<br>Holmeroods<br>statement | 🚫 Home 🙆 Teach 😰 Results                                                                             | Mailbox 😵 Manage                 |
|---------------------------------------------------------------------------------------|----------------------------------------------------------------------------------------------------|----------------------------------|
| Α                                                                                     | Your subscriptions<br>Below is an overview of your organization's current subscriptions.             |                                  |
| qschool@holmwo                                                                        | English Premium                                                                                      | ADMINISTRATOR                    |
| C- Log off                                                                            | August 4, 2014 - October 4, 2014<br>USERS                                                            | SUBSCHIPTION ID<br>94            |
| Navigate<br>console                                                                   | 0 / 100<br>Ø Manage classes in subscription<br>Ø Request subscription extension                      | Active                           |
| Locations<br>Classes                                                                  | English Essentials                                                                                   |                                  |
| Students<br>Personnel                                                                 | DURATION<br>August 4, 2014 - October 4, 2014                                                         | ADMINISTRATOR<br>SUBSCRIPTION ID |
| Subscriptions                                                                         | USERS<br>0 / 100                                                                                     | STATUS<br>Active                 |
| Your school                                                                           | Manage classes in subscription     Bequest subscription extension                                    |                                  |
| Subscriptions                                                                         | There may be more curriculums or modules available for you. Sign up for more materials $\rightarrow$ |                                  |
| English Premium<br>August 4, 114 - October 4, 114                                     |                                                                                                    |                                  |
| English Essentials<br>August 4. '14 - October 4. '14                                  |                                                                                                    |                                  |

Using the green menu on the left side navigate to "Subscriptions"

Here you can see an overview of subscriptions. Here you can see that both English Premium and Essentials are available.

By the subscription you wish to use, click on "Manage classes in subscription"

Click on the class on the right side (in grey) which you want to be in the subscription.

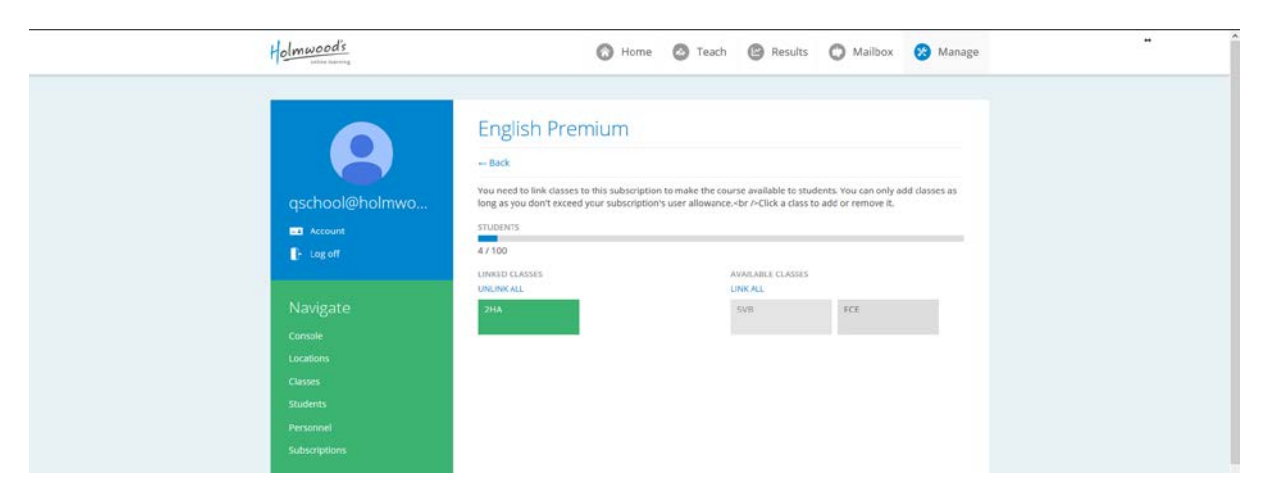

In this case we have chosen 2HA to be in the English Premium subscription. Classes 5VB and FCE will not have access to English Premium.

By clicking the back button, or on "Subscriptions" in the green left menu, you will return to the main subscription page where you can assign more classes or make changes. We will now add classes to the Essential subscription. Click on "Manage classes in subscription" in the Essential area and then click on the classes you want to add to Essentials. We have added 5VB and FCE. If you click on the classes again, they will be taken out of the subscription.

| Manage subscription - Halmacool's Online Learning | Holmwooas                                                                                                    | 🔿 Home 🙆 Teach 🕲 Results 🔘 Mailbox 😢 Manage                                                                                                    | × |
|---------------------------------------------------|----------------------------------------------------------------------------------------------------|----------------------------------------------------------------------------------------------------|---|
|                                                   | Account<br>Console<br>Locators<br>Cusses<br>Students<br>Personnel<br>Subsorptions                                      | English Essentials     Supervised states and the subscription to make the course available to students. You can only add classes as long as you don't exceed you subscription's user allowance-br //-Cluck a class to ado or remove it. |   |
|                                                   | Your school 🎄 qschool8hotmwoods.eu                                                                                     |                                                                                                    |   |
|                                                   | Subscriptions<br>English Premium<br>August 4, 14: October 4, 14<br>English Essentials<br>August 4, 14 - October 4, 114 |                                                                                                    |   |

Students are now able to use Holmwood's. **Note:** Unless settings are changed students will start with an assessment test. If you want students to start at a fixed level, you should change the <u>course settings</u>.

# Adding classes manually

It is possible to add a new class manually. Go to "Classes" in the green menu on the left and choose "New class". Enter the class name, choose a subscription to assign the class to, assign teachers to the class and click "Submit".

| Holmwoods       |                      | 🕤 Home 👩 Teach      | O Mailbox | 🛞 Manage | lelp Help |  |
|-----------------|----------------------|---------------------|-----------|----------|-----------|--|
|                 | Edit class<br>← Back |                     |           |          |           |  |
| Marijn de       | Name                 | Premium Class       |           |          |           |  |
| Testdocent      | Location             | Test City           |           |          |           |  |
| CE Account      | Subscriptions        | English Essentials  |           |          |           |  |
| - Log off       | Teachers             | Select              | . 0       |          |           |  |
|                 |                      | Add another teacher |           |          |           |  |
| Navigate        |                      | Cancel Subr         | n8+ 1     |          |           |  |
| Console         |                      |                     |           |          |           |  |
| Locations       |                      |                     |           |          |           |  |
| Classes         |                      |                     |           |          |           |  |
| Students        |                      |                     |           |          |           |  |
| Personnel       |                      |                     |           |          |           |  |
| Subscriptions   |                      |                     |           |          |           |  |
| Synchronization |                      |                     |           |          |           |  |

# Adding teachers

To add a teacher to the system click on "Personnel" in the left green menu bar.

| Holmwood's                                        | 🔕 Home 🙆 Teach 🕲 Results 🔘 Mailbox 😣 Manage                                                                                                    |
|---------------------------------------------------|----------------------------------------------------------------------------------------------------|
|                                                   | Personnel   Add user Filter                                                                                                    |
| qschool@holmwo                                    | Here's an overview of all the personnel user accounts linked to your institution. These accounts have elevated<br>priviliges and administrative access.<br>Use the "filter" option to show specific user types. |
| Account                                           | Keep in mind that a schooladmin is also a teacher and a manager.                                                                                                    |
| - Log off                                         | qschool@holmwoods.eu                                                                                                    |
| Navigate                                          |                                                                                                    |
| Consile                                           | = Previous Next ==                                                                                                    |
| Locations                                         |                                                                                                    |
| Classes                                           |                                                                                                    |
| Students                                          |                                                                                                    |
| Personnel                                         |                                                                                                    |
| Subscriptions                                     |                                                                                                    |
|                                                   |                                                                                                    |
| Your school                                       |                                                                                                    |
| 🏤 eschool@holmwoods.eu                            |                                                                                                    |
|                                                   |                                                                                                    |
| Subscriptions                                     |                                                                                                    |
| English Premium<br>August 4, 114 - October 4, 114 |                                                                                                    |
| English Essentials                                |                                                                                                    |
| August 4, '14 - October 4, '14                    |                                                                                                    |

Click "Add user" and fill in the form and select the role as "Teacher".

| Holmwoods                                                                                                    | 🐼 Home   | 🙆 Teach 🙆 Results | 🔘 Mailbox 😵 | Manage |
|----------------------------------------------------------------------------------------------------|----------|-------------------|-------------|--------|
| Conste<br>Conste<br>C | Add user | I the new user.   |             |        |

Click "Submit" when the form is complete and your new teacher has been added.

It is now necessary to assign the teacher to a class or classes.

# Assigning teachers to classes and changing class location

Navigate to "Classes" via the green left menu and open up the class you want to assign a teacher to.

| Martin de                                                                                   | Cla<br>• Ner | ISSES<br>Filter by loc | ation: Select  | Search:              | Search  |  |
|---------------------------------------------------------------------------------------------|--------------|------------------------|----------------|----------------------|---------|--|
| Testdocent                                                                                  |              | Name                   | Location       | Teachers             |         |  |
| CE Account                                                                                  |              | Groep 8                | Test City      | Marijn de Testdocent | Open -+ |  |
| - Log off                                                                                   | -            | Add preta 1 Delete     | Assign teacher |                      |         |  |
| Console<br>Locations<br>Classes<br>Students<br>Personnel<br>Subscription<br>Synchronization |              |                        |                |                      |         |  |
| Your school                                                                                 |              |                        |                |                      |         |  |
| 🛔 Holmwood's Test School                                                                    |              |                        |                |                      |         |  |
| ATA Groen 8                                                                                 |              |                        |                |                      |         |  |

To add a teacher, go to "Edit", click "Add another teacher" and select the teacher you want to assign the class to. Finally click "Submit".

It is also possible to change the class location from this screen. Select the location and then click "Submit".

| Holmwoodi                | 0                                         | Home 🙆 Teach 🙆 Resu  | lts 🔘 Mailbox 😵 | Manage 🞯 Help |  |
|--------------------------|-------------------------------------------|----------------------|-----------------|---------------|--|
| 6                        | Edit clas                                 | 55                   |                 |               |  |
| Mar<br>Testo             | ijn de <sub>Name</sub><br>docent Location | Groep 8              |                 |               |  |
| account                  | Teachers                                  | Maran de Testidocent | . 0             |               |  |
| - Log off                |                                           | Add another teacher  | Submit          |               |  |
| Navigate                 |                                           |                      |                 |               |  |
| Console                  |                                           |                      |                 |               |  |
| Locations                |                                           |                      |                 |               |  |
| Classes                  |                                           |                      |                 |               |  |
| Students                 |                                           |                      |                 |               |  |
| Personnes<br>Substations |                                           |                      |                 |               |  |
| Synchronization          |                                           |                      |                 |               |  |
|                          |                                           |                      |                 |               |  |
| Your scho                | bol                                       |                      |                 |               |  |
| 💼 Holmwood               | 's Test School                            |                      |                 |               |  |
| 📇 Groep 8                |                                           |                      |                 |               |  |

# Using Holmwood's as a Teacher

# Logging in

You can log into Holmwood's at <u>https://learning.holmwoods.eu</u>.

You will already have received an email from us or your school administrator with your username and password.

| tolmwood's                                                                               |                                                                                    | Inloggen | Registreren     |
|------------------------------------------------------------------------------------------|------------------------------------------------------------------------------------|----------|-----------------|
|                                                                                          |                                                                                    |          |                 |
|                                                                                          | Inloggen                                                                           |          |                 |
|                                                                                          | Gebruikersnaam                                                                     |          |                 |
|                                                                                          | Wachtwoord                                                                         |          |                 |
|                                                                                          | inloggen →                                                                         |          |                 |
|                                                                                          | Heb je geen toegang tot je profiel?                                                |          |                 |
|                                                                                          |                                                                                    |          |                 |
|                                                                                          | Don't you have an account yet?<br>Why don't you take a minute to sign up for free. |          |                 |
|                                                                                          | Create a new account →                                                             |          | <b>⊨</b>        |
|                                                                                          |                                                                                    | 0        |                 |
|                                                                                          |                                                                                    | 10       |                 |
|                                                                                          |                                                                                    |          |                 |
|                                                                                          |                                                                                    |          | 1               |
| Home Prive Beleid Gebruikersovereenkomst. Neem o<br>© 2014 - Holmwood's Cinline Learning | ontact op                                                                          |          | TAAL NEDERLANDS |

#### Notes:

You can change your language at the bottom right of the screen.

Holmwood's websites require secure modern browsers. If you have problems with displaying the website or things not working, please check your browser here:

<u>https://learning.holmwoods.eu/About/Device</u> We recommend using Chrome, Firefox or Internet Explorer 11 or newer.

#### Welcome screen

After logging you will see the welcome screen when logging in for the first time. Choose your native language shown on the pop-up window. It is important to for you and students to choose your native language and not English because the premium learning content uses this for the vocabulary translation function. Some exercises will not function correctly if you set your native language to English.

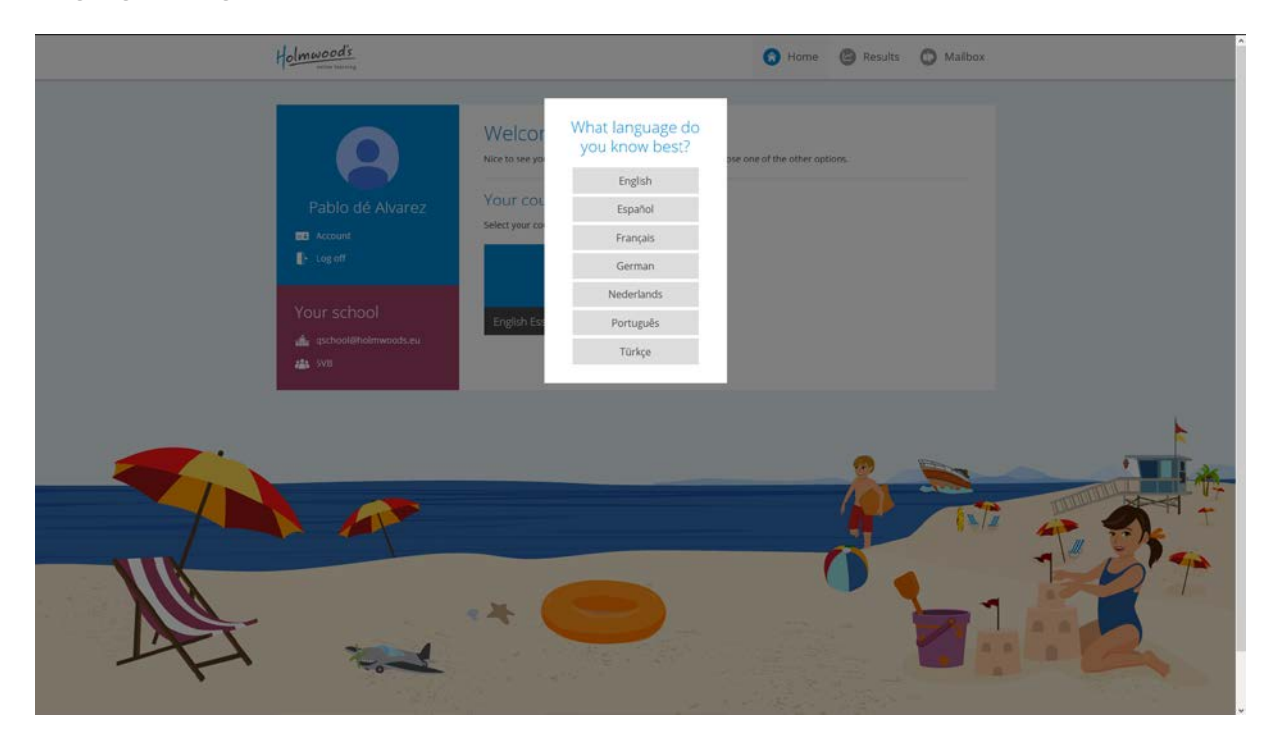

After making the language choice you will see your homepage.

| Holmwood's                | 🕢 Home 🙆 Teach 😰 Results 🔘 Mailbox 🚷 Manage                                                                                |
|---------------------------|----------------------------------------------------------------------------------------------------|
|                           | Welcome back, Jack Teacher Smith<br>Select a course below to access resources and keep track of your students.             |
| Jack Teacher Smith        | Your courses<br>Pick a course to browse student exercises, find lesson plans or interesting extra materials.               |
| Your school               | English Premium                                                                                                    |
| 💼 gischoolijeholmwoods.eu | See what your students are up to Use the shortcuts below to see your students' results or manage dasses and user accounts. |
|                           | Results Management                                                                                                    |
|                           | User Activity                                                                                                    |
|                           |                                                                                                    |
|                           | 0.4<br>0.2<br>0 c17/39 c17/39 c17/31 00/01 00/02 00/04 00/04                                                               |

# Browsing the teacher and student materials

As a teacher it is possible to see materials exclusively for the teacher and the student exercises.

#### **English Premium**

English Premium has a range of materials specifically for teacher and class use. Each unit contains downloadable materials such as a teacher guide and worksheets. Teacher guides contain flashcards that can be copied onto colored cards and laminated if desired. Units may also contain vocabulary lists and occasionally other materials.

The teacher also has access to smartboard exercises. These may be exercises that are also available to students and they may also be exercises that are exclusively available to teachers.

To view the teaching and learning materials go to "English Premium" and "Browse content".

|                                                                | English P<br>This your course ov<br>and manage studer  | remium<br>erview page. From here you ca<br>t progress. | access course content, extra i | materials, class and user results, |  |
|----------------------------------------------------------------|--------------------------------------------------------|--------------------------------------------------------|--------------------------------|------------------------------------|--|
| Jack Teacher Smith<br>Jack Teacher Smith<br>Jack Teacher Smith | Browse content                                         | Results                                                | Course settings                |                                    |  |
| Your school                                                    | Goals<br>You haven't created                           | any goals yet.                                         | Scheduled ex                   | ams i 🗊 🕀                          |  |
| alla 2HA                                                       | Classes<br>These classes curre<br>individual user prog | ntly have access to the course a<br>ress.              | nd have been assigned to you.  | Select a class to see results or   |  |
|                                                                | Class<br>2HA                                           | Location<br>Den Haag                                   | Students<br>4                  | Open                               |  |
|                                                                |                                                        |                                                        |                                |                                    |  |
|                                                                |                                                        |                                                        |                                | 1                                  |  |

In the next screen you select the preferred Level. You may choose from the Pre-A1 levels Discoverers, Explorers and Pioneers.

| Holmwood's                                                                                       | G Home                                                                            | 🙆 Teach  | C Results | O Mailbox | 🚱 Manage |  |
|--------------------------------------------------------------------------------------------------|-----------------------------------------------------------------------------------|----------|-----------|-----------|----------|--|
| Jack Teacher Smith<br>Maccuunt<br>Mag off<br>Your school<br>Mag achool@Hobinwoods.mu<br>Mag 2014 | English Premium<br>Pick a level to get started.<br>Discoverers Explorers<br>Units | Pioneers | •         |           |          |  |
|                                                                                                  | *                                                                                 |          |           |           |          |  |

When you click on "Explorers" and select "Unit 1" you will see the following screen.

| Holmwood's                                                                                                    | 🚯 Home 🥝 Teach 🕲 Results 🔘 Mailbox 🚱 Manage                                                                                                    |
|----------------------------------------------------------------------------------------------------|----------------------------------------------------------------------------------------------------|
| Lack Teacher Smith<br>■ Account<br>1 Logott<br>Your school<br>1 Statestiftedimwoods.eu<br>1 Statestiftedimwoods.eu<br>1 Statestiftedimwoods.eu<br>1 Statestiftedimwoods.eu | Unit 1<br>Fight Premium + Ephrers:<br>Define<br>To the maccess smartbaard exercises and resources to do in a class setting.<br>To us anabio access the unit and browse the exercises that your subdents need to do.<br>Fight Define<br>Smartboard resources<br>Define<br>Smartboard resources<br>Define<br>Define<br>Smartboard resources<br>Define<br>Smartboard resources<br>Define<br>Smartboard resources<br>Define<br>Smartboard resources<br>Define<br>Smartboard resources<br>Define<br>Smartboard resources<br>Define<br>Smartboard resources<br>Define<br>Smartboard resources<br>Define<br>Define<br>Define<br>Define<br>Define<br>Define<br>Define<br>Define<br>Define<br>Define<br>Define<br>Define<br>Define<br>Define<br>Define<br>Define<br>Define<br>Define<br>Define<br>Define<br>Define<br>Define<br>Define<br>Define<br>Define<br>Defin |
|                                                                                                    |                                                                                                    |

From this screen you can view smartboard exercises, student exercises and all the downloadable materials.

#### Student Exercises

Teachers are free to navigate through the course as they wish, but students are guided by the program.

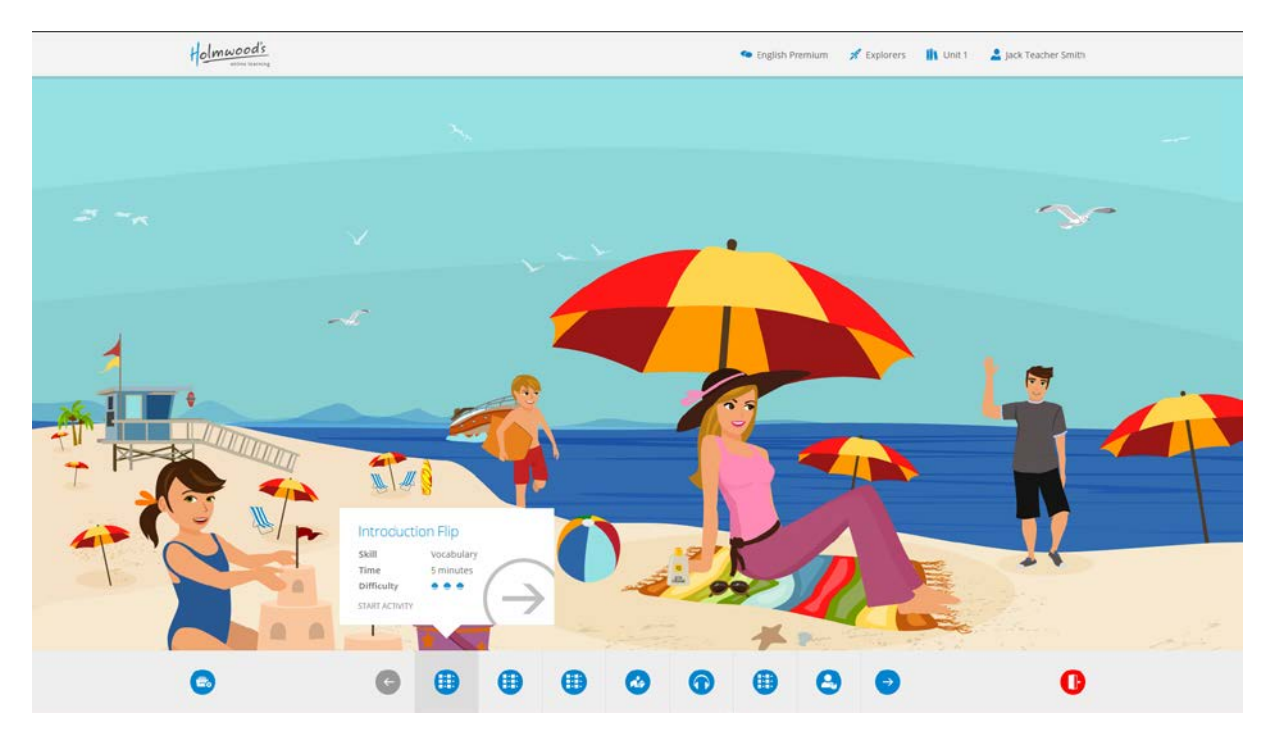

#### **English Essentials**

Teachers can browse all exercises in the Essentials area. Depending on the settings, students may only be able to see exercises on their level except grammar exercises, which are all available regardless of the level.

.

To access the exercises go to "Teach" on the top menu and then click on "Browse content"

| Holmwoods                                       |                                                                                                 | 🚫 Home 🥝 Te                                                         | ach 🙆 Results                                   | 🕐 Mailbox 🛞 Manage                                   |  |
|-------------------------------------------------|-------------------------------------------------------------------------------------------------|---------------------------------------------------------------------|-------------------------------------------------|------------------------------------------------------|--|
| Test Tes<br>account<br>Log or                   | Cher Browse content                                                                             | Sentials<br>view page. From here you can ac<br>progress.<br>Results | cess course content, extra m<br>Course settings | aterials, class and user results.<br>Content control |  |
| Your school                                     | Goals<br>You haven't created a                                                                  | any goals yet.                                                      |                                                 | <b>●</b> €                                           |  |
| English Premi<br>English Premi<br>Premium 2, Es | ish Premium. Classes<br>im 1, English<br>sentials These classes curren<br>individual user progr | tly have access to the course and<br>ess.                           | have been assigned to you. S                    | elect a class to see results or                      |  |
|                                                 | Class                                                                                           | Location                                                            | Students                                        |                                                      |  |
|                                                 | Essentials                                                                                      | Amersfoort                                                          | 3                                               | Open →                                               |  |
|                                                 | •                                                                                               |                                                                     |                                                 |                                                      |  |
|                                                 | T                                                                                               |                                                                     |                                                 |                                                      |  |
|                                                 |                                                                                                 |                                                                     |                                                 |                                                      |  |

From the screen below it is possible to access all listening reading and grammar exercises. From the dropdown menu you can filter the exercises by level or show all levels.

| Holmwood's | 5<br>4                                                                                                    |                                                                        |                                                           | 🤷 English Essentials 🔒 P                              | ablo dé Alvarez |
|------------|----------------------------------------------------------------------------------------------------|------------------------------------------------------------------------|-----------------------------------------------------------|-------------------------------------------------------|-----------------|
|            | Listening<br>Rebecca Moyes video<br>Rebecca Moyes video<br>Rebecca Moyes vi | Niveau: Epiores                                                        | Zoeken:<br>Farm Interview 1 Mc<br>Hange die Generatig 2   | Coten -<br>Cotesea and Nick:<br>Helping with homework |                 |
|            | Refercar's Family<br>Description of contents of the Content of the Description of the Content of the Content of th                                                                                                    | Chiles & Nick - Flat<br>The<br>The The The The The The The The The The | Plants in the Desert -<br>Animation<br>Desert - Animation | Adventure Land Epikode<br>1<br>Ingenezie calegory     | -<br>           |
|            |                                                                                                    |                                                                        | 25 LULLARD                                                | N. N.                                                 |                 |
|            | Listening                                                                                                    | ; Reading                                                              | Grammar                                                   |                                                       | 0               |

# **Virtual classes**

As a teacher, you can only manage classes that are assigned to your teacher account. In English Premium, it is possible to divide classes up into different groups, based on student level or performance. To do this, go to "Teach" and choose "English Premium". On this page, you see a list of classes that are assigned to you. Click "New virtual class" to create a virtual class.

| atility lighting                 |                                                                                                   |                                 |                              |                  |
|----------------------------------|---------------------------------------------------------------------------------------------------|---------------------------------|------------------------------|------------------|
| Demo Teacher                     | English Premium<br>This is your course overview page. Fro<br>results, and manage student progress | m here you can access course co | ontent, extra materials, cla | ss and user      |
| Account                          |                                                                                                   |                                 |                              |                  |
| - Log off                        | Browse content Results                                                                            | Course set                      | ttings                       |                  |
| Your school                      | Goals                                                                                             | (a) € Schedu                    | uled exams                   |                  |
| 📥 Holmwood House                 | You haven't created any goals yet.                                                                | You haven't                     | t scheduled any exams.       |                  |
| English Premium 1.<br>Essentials | Classes                                                                                           | S                               | Search for student by name   | e-mail           |
|                                  | These classes currently have access to<br>individual user progress.                               | the course and have been assign | ned to you. Select a class i | o see results or |
|                                  | Class                                                                                             | Students                        |                              |                  |
|                                  | English Premium 1                                                                                 | 21                              |                              | Open -+          |
|                                  | Virtual classes                                                                                   |                                 |                              |                  |
|                                  | Level 1                                                                                           | 3                               | Edit Delete                  | Open             |
|                                  | (+) Create a new virtual class                                                                    |                                 |                              |                  |

Name the virtual class, select the students you want to place in the virtual class by searching their names, and click "Submit". The virtual classes appear under "Virtual classes" in your class list and can be managed in the same way as regular classes.

|     | Create a new virtual class<br>You can create a virtual class to better group your s<br>colleagues or students. | tudents. These classes are only visible to you, not to                       | ar |
|-----|----------------------------------------------------------------------------------------------------|------------------------------------------------------------------------------|----|
| 2   | Class name                                                                                                    | Level 1                                                                      |    |
| a   | Course                                                                                                    | English Premium 🔻                                                            |    |
|     | Students                                                                                                    | Search                                                                       |    |
|     |                                                                                                    | <ul> <li>Klaas Jansen</li> <li>Jan de Jong</li> <li>Piet de Vries</li> </ul> |    |
|     | Cancel                                                                                                    | Submit                                                                       |    |
| use | You haven't created any goals yet.                                                                             | You haven't scheduled any exams.                                             |    |

# Results

Results are shown in different ways. Premium results concentrate on how students are progressing through the course and Essentials results focus on the grades obtained and the number of grades obtained for the different skills. To access the results for a course, click on the top menu item "Teach", go to "Results" and click the relevant course.

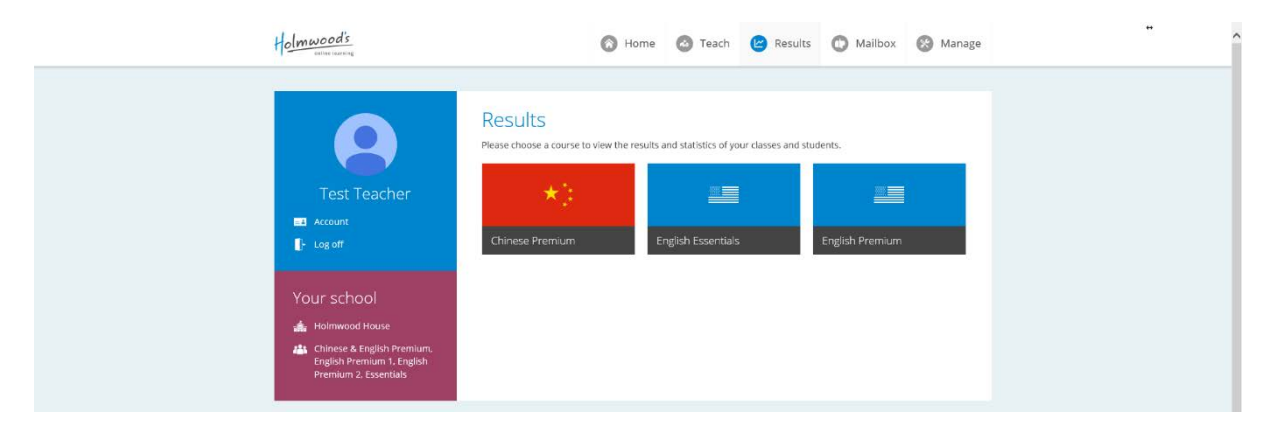

#### **Color coding**

Throughout the learning environment, a color coding is used to represent students' scores.

Scores including and above 75%: green Scores between 55% and 75%: orange Scores below 55%: red

#### **Premium Results**

In the overview each teacher sees their own classes. Click on "Open" to see the class results.

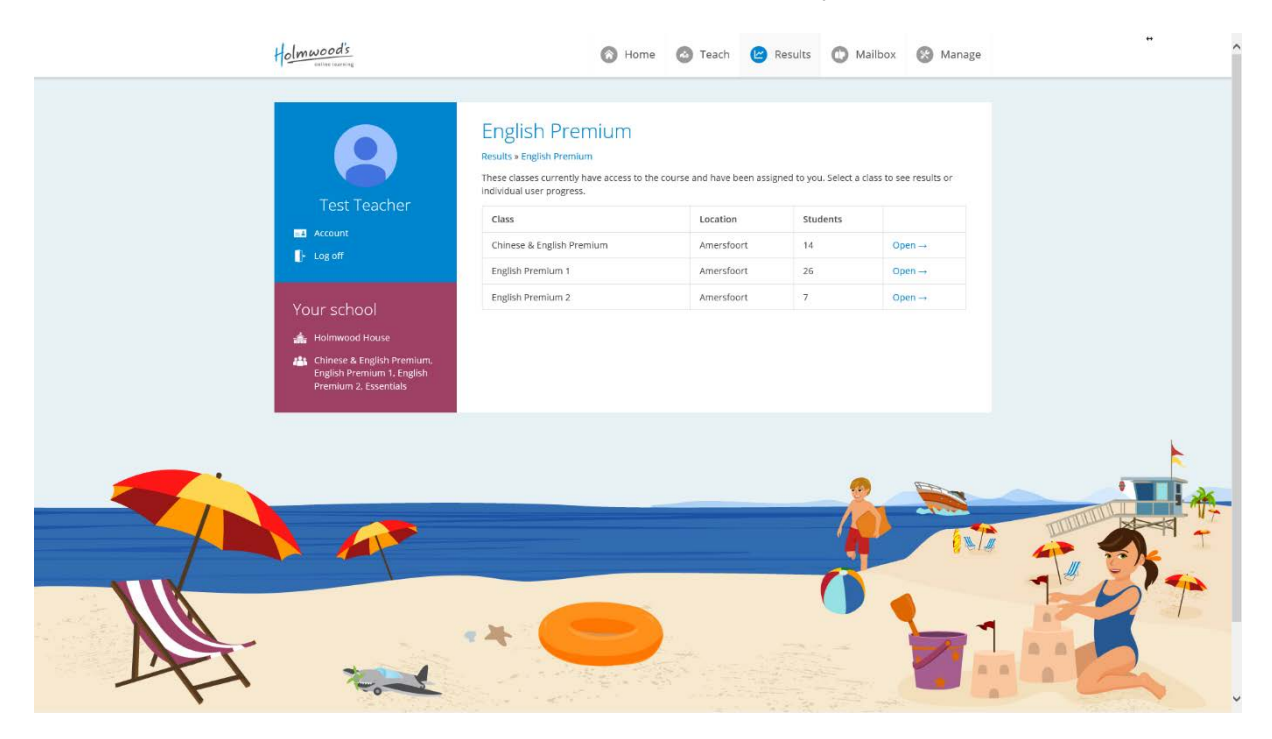

#### Premium Progress Report

The initial view is a general progress report. This shows the level of the student, the unit, and the percentage of the unit that has been completed.

For more detailed information click on the student's name. The traffic light indicator shows how well the student is doing.

|                            | Results - Engli                          | sh Premium 1                               |                     |                    |               |
|----------------------------|------------------------------------------|--------------------------------------------|---------------------|--------------------|---------------|
|                            | Results = English Premium = 6            | inglish Premium 1                          |                     |                    |               |
| Tost Toochor               | Review the results of your stu<br>views. | idents in the class. Use the menu o        | n the left to navig | ate between the di | erent results |
| Test Teacher               |                                          |                                            |                     |                    |               |
| Account                    | Progress report                          |                                            |                     |                    |               |
| e cap on                   | See where your students are              | in the course and how well they're         | doing. Click a stu  | dent's name to see | ndividual     |
|                            | i surve                                  |                                            |                     |                    |               |
| Your school                | Move classes or students to a            | specific point in the course $\rightarrow$ |                     |                    |               |
| Holmwood House             | Name +                                   | Level                                      | Unit                | Progress           | 0             |
| English Premium 1, English | Mathilda Banfield                        | Explorers (Pre-A1)                         | Unit 2              | 0%                 | 0             |
| Premium 2. Essentials      | Minhe Bouman                             | Explorers (Pre-A1)                         | Unit 4              | 55 %               | •             |
| has been a second and the  | Iris Bouman                              | Explorers (Pre-A1)                         | Unit 2              | 30%                | •             |
| Results                    | Pauline van Brink                        | Explorers (Pre-A1)                         | Unit 2              | 0%                 | 0             |
| Progress repart.           | Student CHE                              | Explorers (Pre-A1)                         | Unit 1              | 0.%                | 0             |
| Test results               | Zsóň Dovak                               | Breakthrough (A1)                          | Unit 1              | 50 %               | •             |
| Exercise results           | Wim van Giokel                           | Explorers (Pre-A1)                         | Unit 2              | 0.%                | 0             |
|                            |                                          |                                            |                     |                    |               |

This screen provides more detail on the student's progress. Click on a skill in the scorecard to get a detailed overview of the student's results for that skill.

|                       | Anne Roo<br>Progress                  | os de Kol                                                              | rte                |           |                                                      |                                                 |                 |       |
|-----------------------|---------------------------------------|------------------------------------------------------------------------|--------------------|-----------|------------------------------------------------------|-------------------------------------------------|-----------------|-------|
| Test Teacher          | Here's where you'r<br>Disco           | e at in the course.<br>werers                                          | Your current level | and plore | unit are blue.                                       | Pion                                            | eers            |       |
| Account     Log off   | Unit 1 Unit 2<br>Move the students    | Unit 3 Unit 4                                                          | Unit 5 Unit 6 U    | Jnit 7    | 7 Unit 8 Unit                                        | 9 Unit 10 Unit 1                                | Unit 12 Un      | it 13 |
| Your school           | Scorecard                             |                                                                        |                    |           |                                                      |                                                 |                 | 0     |
| Holmwood House        | Listening                             | 77 %                                                                   | Reading            |           | 76 %                                                 | Vocabulary                                      | 86 %            |       |
| Premium 2, Essentials | O<br>Speaking                         | -                                                                      | Grammar            |           | 45 %                                                 | Writing                                         | 75 %            |       |
|                       | Recent acti                           | vity                                                                   |                    |           |                                                      |                                                 |                 |       |
|                       | Listening - 2014-07                   | -01 09:16 h                                                            |                    | +         | Grammar - 2014                                       | 06-26 18:48 h                                   |                 |       |
|                       | Finished exercise<br>a score of 71.4  | Finished exercise Plants in the Desert Video TF with a score of $71.4$ |                    | ľ         | Finished exercise Creosote Bush with a score of 75.0 |                                                 |                 |       |
|                       | Vocabulary - 20144                    | 06-18 18:05 h                                                          |                    |           | Reading - 2014-0                                     | 6-18 18:03 h                                    |                 |       |
|                       | Finished exercise<br>Desert 2 MC with | Rebecca's Diary<br>a score of <b>76,9</b>                              | Plants in the      | 1         | Finished exerci<br>Water MC 1 wit                    | se Rebecca's Notes<br>th a score of <b>60.0</b> | - Tricks to get |       |
|                       | Listening - 2014-05                   | i-04 13:51 h                                                           |                    | 4         | Reading - 2014-0                                     | 5-27 08:19 h                                    |                 |       |
|                       | Finished exercise                     | Plants in the Des                                                      | ert Video Match    | -         | Finished exerci                                      | se Rebecca's Notes                              | - Desert Plan   | ts    |

You can also use the search function in the "Teach" menu to get access to a student's results immediately.

#### Premium Test Results

By selecting "Test results" in the green menu on the left it is now possible to access the level tests' and the unit tests results. In the dropdown menu in the grey area marked as "Level", it is possible to choose which results are viewed. The default view with nothing selected will show the level results as shown below.

| Results a F                                                                       | Its - English Pre                   | mium 1              |                       |                    |             |            |  |
|-----------------------------------------------------------------------------------|-------------------------------------|---------------------|-----------------------|--------------------|-------------|------------|--|
| Review the<br>Views.                                                              | e results of your students in the c | lass. Use the ment  | a on the left to navi | gate between the   | different   | results    |  |
| Account Level                                                                     |                                     |                     |                       |                    |             |            |  |
| E- Log off Select                                                                 |                                     | V                   |                       |                    |             |            |  |
| Your school Test re                                                               | osults                              |                     |                       |                    |             |            |  |
| Holmwood House This overv                                                         | iew shows the end-of-level result   | s of your students. | Select a level abov   | e to view unit tes | t results.  |            |  |
| Chinese & English Premium,<br>English Premium 1, English<br>Premium 2, Essentials |                                     |                     |                       | (Discoverers)      | (Explorers) | (Pioneers) |  |
| Results Name                                                                      |                                     |                     |                       | Pre-A1             | Pre-A1      | Pre-A1     |  |
| Progress report Mike Ke                                                           | rssles                              |                     |                       |                    | 100         |            |  |
| Test results Anne Ro                                                              | ios de Korte                        |                     |                       |                    | 96          |            |  |
| Exercise results Fam de                                                           | Korte                               |                     |                       |                    | 72          |            |  |
| Willem                                                                            | Krijgsman                           |                     |                       |                    | 37          |            |  |
| ilse Loo                                                                          | jen                                 |                     |                       |                    | 55          |            |  |
| Vanessa                                                                           | Medina                              |                     |                       |                    | 81          |            |  |
| Roel Me                                                                           | esterburrie                         |                     |                       |                    | 27          |            |  |
|                                                                                   |                                     |                     |                       |                    |             |            |  |
| Student                                                                           | Mozaiek                             |                     |                       |                    |             |            |  |

By selecting a level from the dropdown menu it is possible to see the results of the unit tests within the level selected.

|                                                                | Depute English Dramium 1                                                                                                    |
|----------------------------------------------------------------|----------------------------------------------------------------------------------------------------|
|                                                                | Results - English Premium 1 Results - English Premium - English Premium 1                                                                                                    |
|                                                                | Review the results of your students in the class. Use the menu on the left to navigate between the different results<br>views.                                                                                                    |
| Test Teacher                                                   | 2005<br>                                                                                                    |
| e Account                                                      | Level                                                                                                    |
| 🕒 Log off                                                      | Explorers                                                                                                    |
|                                                                | Units                                                                                                    |
| Your school                                                    | 🗹 Unit 1 🗹 Unit 2 🗹 Unit 3 🗹 Unit 4 🗹 Unit 5 🗌 Unit 6 🗌 Unit 7                                                                                                    |
| 👍 Holmwood House                                               | Unit 8 Unit 9 Unit 10 Unit 11 Unit 12 Unit 13                                                                                                    |
| 📇 Chinese & English Premium.                                   | [DESELECT ALL]                                                                                                    |
| English Premium 1, English<br>Premium 2, Essentials            |                                                                                                    |
|                                                                |                                                                                                    |
|                                                                | Test results                                                                                                    |
| Results                                                        | Test results The overview shows the end of unit test results of your students. Use the filters above to choose what units you want to see.                                                                                                    |
| Results<br>Progress report                                     | Test results The overview shows the end of unit test results of your students. Use the filters above to choose what units you want to see. Desident the level to view end-of-level test results.                                                                                                    |
| Results<br>Progress report<br>Test results                     | Test results The overview shows the end of-unit test results of your students. Use the filters above to choose what units you want to see. Deselect the level to view end-of-level test results.                                                                                                    |
| Results<br>Progress report<br>Test results<br>Exercise results | Test results The overview shows the end of-unit test results of your students. Use the filters above to choose what units you want to see. Deselect the level to view end-of-level test results.                                                                                                    |
| Results<br>Progress report<br>Test results<br>Exercise results | Test results         The overview shows the end of unit test results of your students. Use the filters above to choose what units you want to see.         Deselect the level to view end-of-level test results.         Name       10/2       10/2       10/2       10/2                                                                                                    |
| Results<br>Progress report<br>Test results<br>Exercise results | Test results         The overview shows the od of unit test results of your students. Use the filters above to choose what units you want to see.         Deselect the level to view ed-of-level test results.         Test result       Test result       Test result         Name       Test result       Test result       Test result         Mathida Banfield       66       Image: Test result       Test result                                                                                                    |
| Results<br>Progress report<br>Test results<br>Exercise results | Test results         Test results of your students. Use the filters above to choose what units you want to ase.         Deselect the level to view ed-of-level test results.         Name       1       1       1       1         Mathido Banfield       66       64       66       64         William Banfield       76       68       63       81                                                                                                    |
| Results<br>Progress report<br>Test results<br>Derrose results  | Name       Fig       Fig                                                                                                    |
| Results<br>Progress report<br>Test results<br>Exercise results | Figure 1         Figure 2         Figure 2 |

By selecting "Exercise results" in the green menu on the left it is possible to access all the results of the individual exercises. Using the dropdown menu it is possible to filter which results are viewed. The default view with nothing selected will show all results.

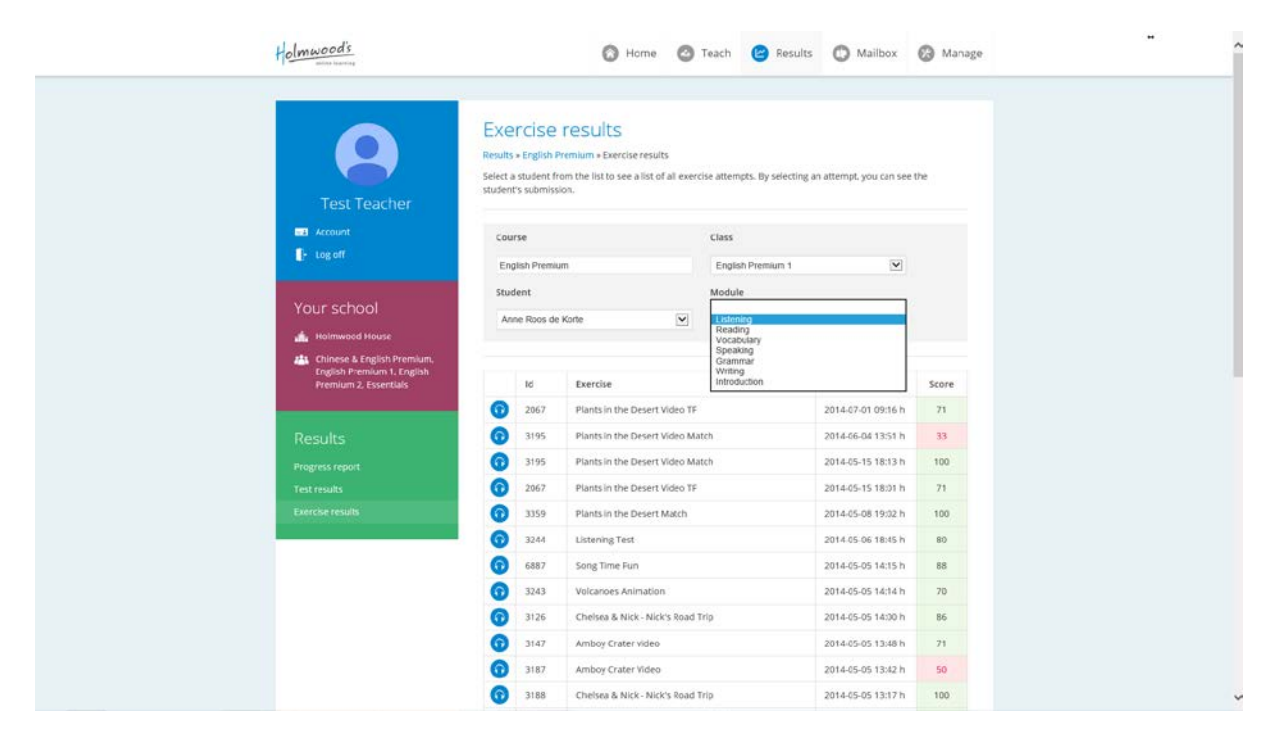

By clicking on an exercise, teachers can see which answers a student chose.

| Holmwood                                                                                                    | 1 <u>5</u><br>                                              | 🔘 Home 🙆 Teach 😢 Results 🔘                                                         | Mailbox 🚱 Manage         |  |
|----------------------------------------------------------------------------------------------------|-------------------------------------------------------------|------------------------------------------------------------------------------------|--------------------------|--|
|                                                                                                    | Student Anne Roos de Korie<br>Exercise Picture Writing Test | Date and time April 17, 2014 19:31<br>Score 75:0                                   | Close                    |  |
|                                                                                                    | Question                                                    | Answer                                                                             | Score ^                  |  |
| Τe                                                                                                    | The ocean is blue.                                          | The water is blue.                                                                 | 1.00                     |  |
| ED Acco                                                                                                    | Rebecca is playing at the beach.                            | Rebecca is playing.                                                                | 1.00                     |  |
| E- log                                                                                                    | Rebecca is in the water.                                    | ANGHER GARDE Rebecca lives in America her with<br>family.<br>CORRECT ANSWER: False | 0.00                     |  |
| Yours<br>televise<br>televise | There are umbrelias on the beach.                           | Rebeccu's brother is four years od.<br>Previous <b>I</b> Knst                      | L.00<br>core<br>33<br>75 |  |
|                                                                                                    |                                                             |                                                                                    |                          |  |

#### **Essentials Results**

The first screen for the Essentials results shows the class and user results (Also shown in the green left hand menu). To gain access to the results click on "open".

|                                                                                     | English Es<br>Results + English Esse<br>These classes current<br>individual user progr | Sentials<br>Initials<br>by have access to the course and<br>ess. | have been assigned to you. | Select a class to see results or |  |
|-------------------------------------------------------------------------------------|----------------------------------------------------------------------------------------|------------------------------------------------------------------|----------------------------|----------------------------------|--|
| Test Teacher                                                                        | Class<br>Essentials                                                                    | Location<br>Amersfoort                                           | Students<br>3              | Open                             |  |
| Your school                                                                         |                                                                                        |                                                                  |                            |                                  |  |
| Results<br>Class and user results<br>Advanced search and export<br>Exercise results |                                                                                        |                                                                  |                            |                                  |  |
| Exercise results                                                                    |                                                                                        |                                                                  |                            |                                  |  |

From this screen (below) there is a simple overview of the passes and fails within a class and also a column showing the amount of unique exercises. This is useful if students are allowed to do the same exercise multiple times. To check this setting go to: "<u>Retry policy</u>". The same screen also includes a filter option and an export facility which allows results to be exported to an Excel document. This last option is the "Advanced search and export" function that can also be accessed from the left green menu.

| Test Teacher                                                                      | Use results from:          |                | 2013/09/01 | 2014/08/26 |        |
|-----------------------------------------------------------------------------------|----------------------------|----------------|------------|------------|--------|
| Log off                                                                           | What score per exercise sh | hould be used? | Hghest     |            | ~      |
|                                                                                   | Module:                    |                | Listening  |            | ~      |
|                                                                                   | Advanced search and expe   | ort →          | Submil →   |            |        |
| 💼 Holmwood House                                                                  |                            |                |            |            |        |
| Chinese & English Premium,<br>English Premium 1, English<br>Premium 2, Essentials | Student                    | Level          | Passed     | Failed     | Unique |
|                                                                                   | English Essentials         |                | 0          | 0          | 0      |
|                                                                                   | Marrie Holmwood            | Explorers      | 2          | 0          | 2      |
|                                                                                   | Essentials Tester          | Explorers      | 0          | 0          | 0      |

You can also use the search function in the "Teach" menu to get access to a student's results immediately.

# **Course settings (admins & teachers)**

The Course settings can be adjusted from the admin and the teacher account. The admin can change the settings for any class within the school whereas teachers can only change the settings for their own classes.

The admin and teacher screens have some differences.

#### Admin

| A constraint of the constraint of the constra   |                                                   |                                                      |                                                       |            |  |
|----------------------------------------------------------------------------------------------------|---------------------------------------------------|------------------------------------------------------|-------------------------------------------------------|------------|--|
| This charts shows the number of active users from your school over the last few days.<br>Carchool@holmwo  Total  Account  Account Account  Account  Account Account  Account Account Account  Account Ac | Welcom                                            | ne back, qschool@hol                                 | lmwoods.eu                                            |            |  |
| cschool@holmwo       TULL       SUBERTS       TULCHES       MARKES       Admit         Image: Account       Image: Account                                                                                                    | This chart shows                                  | s the number of active users from your scho<br>0 0 0 | ol over the last few days.                            | 0          |  |
| Image: Account         Image: Subscriptions         Subscriptions         Suggest 4:14 - October 4:114         English Stemiliais         August 4:14 - October 4:114         Subscriptions         Subscriptions         Subscriptions         Subscriptions         Subscriptions         Subscriptions         Drage: Subscriptions         Subscriptions         Drage: Subscriptions         Subscriptions         Personnel         Subscriptions         Subscriptions         Personnel         Subscriptions                                                                                                    | qschool@holmwo                                    | STUDENTS TEACHERS                                    | MANAGERS                                              | ADMINS     |  |
| Image: Log off       Your school         Your school       Image: Log off         Image: Log off       Image: Log off         Subscriptions       English Reminim         August 4.114 - October 4.118       Image: Log off         Subscriptions       English Seemilab         August 4.114 - October 4.118       Image: Log off         Subscriptions       English Seemilab         August 4.114 - October 4.118       Image: Log off         Subscriptions       English Seemilab         August 4.114 - October 4.118       Image: Log off         Subscriptions       English Seemilab         Personnel       Subscriptions         Personnel       Subscriptions                                                                                                    | Account 1                                         |                                                      |                                                       | - /        |  |
| Your school       #         Image of the school behaltmixed scut       Manage       Subscriptions         English Fremium<br>August 4, "14 - October 4, "14       Manage       Subscriptions         English Stremium<br>August 4, "14 - October 4, "14       Manage       Subscriptions         English Stremium<br>August 4, "14 - October 4, "14       Classes       Subscriptions         English Stremium<br>August 4, "14 - October 4, "14       Classes       English Stremium<br>August 4, 2014 - October 4, 2014<br>A (100 Users)         Personnel       Subscriptions                                                                                                    | Log off                                           |                                                      |                                                       |            |  |
|                                                                                                    | Your school                                       |                                                      |                                                       |            |  |
| Subscriptions     Subscriptions       English Premium     August 4, 14 - October 4, 114       English Strendials     August 4, 14 - October 4, 114       English Strendials     Classes       Subscriptions     Enclose status       Subscriptions     Enclose status       Presonned     Subscriptions                                                                                                    | eschool@holmwoods.eu                              | 100 mar 44                                           | -                                                     | 24.04      |  |
| Subscriptions     Subscriptions       English Premium<br>August 4, 14 - October 4, 114     Do you need to change something?     Below are your currently active subscriptions.       Subscriptions     Do you need to change something?     Below are your currently active subscriptions.       Subscriptions     August 4, 14 - October 4, 114     Do you need to change something?       Students     Classes     Below are your currently active subscriptions.       Personnel     Subscriptions     August 4, 2014 - October 4, 2014<br>4, 2010 Users                                                                                                    |                                                   |                                                      | ··· ··· ··· ··· ··· ··· ··· ··· ··· ··                | 0.00000    |  |
| English Premium<br>August 4, 14 - October 4, 114<br>Students<br>August 4, 114 - October 4, 114<br>Students<br>Classes<br>Persoenet<br>Subscriptions                                                                                                    | Subscriptions Manage                              | 5                                                    | Subscriptions                                         |            |  |
| Englich Essentials<br>August 4, 114 - October 4, 114<br>Students<br>Classes<br>Personnet<br>Subscriptions                                                                                                    | English Premium<br>August 4, 114 - October 4, 114 | change something? B                                  | ielow are your currently active subs                  | criptions. |  |
| August 4, 14- betsber 4, 194     Students     ENCLISH ESENTIBLS       August 4, 2014     October 4, 2014       Personnel     Subscriptions                                                                                                    | English Essentials                                | A 4                                                  | ugust 4, 2014 - October 4, 2014<br>1/ 100 Users       |            |  |
| Personnet Subscriptions                                                                                                    | August 4, 14 - Untober 4, 34<br>Students          | Classes A                                            | NGLISH ESSENTIALS<br>lugust 4, 2014 - October 4, 2014 |            |  |
| Personnel Subscriptons                                                                                                    |                                                   | 8                                                    | / 100 Users                                           |            |  |
| Personnet Subscriptions                                                                                                    |                                                   |                                                      |                                                       |            |  |
|                                                                                                    | Personnel                                         | Subscriptions                                        |                                                       |            |  |
|                                                                                                    |                                                   |                                                      |                                                       |            |  |
|                                                                                                    |                                                   |                                                      |                                                       |            |  |
|                                                                                                    |                                                   |                                                      | 1963                                                  |            |  |

#### Teacher

| Holmwoods                                        | 🚫 Home 🖉 Teach 🕲 Results 🔿 Mailbox 🚱 Manage                                                                                                    |
|--------------------------------------------------|----------------------------------------------------------------------------------------------------|
| Α                                                | Welcome back, Jack Teacher Smith<br>Select a course briow to accress resources and keep track of your students.                                  |
| Jack Teacher Smith Account C+ Logoft             | Your courses Pick a course to browse student exercises, find lesson plans or interesting extra materials.                                        |
| Your school<br>A aschooletholmwoods.eu<br>A 2944 |                                                                                                    |
|                                                  | Use the shortcuts below to see your students' results or manage classes and user accounts.                                                       |
|                                                  | Mesuits         Management           User Activity         This chart shows the number of active users from your classes over the last few days. |
|                                                  |                                                                                                    |
|                                                  | 82<br>0 E7729 E7729 E7721 E8121 E8122 E8122 E8124                                                                                                |

To change course settings go to "Teach" on the top menu. If the teacher or admin has two or more subscriptions they will first see this screen. They should then choose the course for which they wish to change settings.

| Teach - Holmwood's Online Learning - Mozilla Firefo<br>Teach - Holmwood's Online Learning - Mozilla Firefo | Holmwooas<br>extine cerning                                                                                                    | 🕼 Home 🥝 Teach 🕲 Results 🕐 Mailbox 🚱 Manage 🗾 – G                                                                                                    |
|----------------------------------------------------------------------------------------------------|----------------------------------------------------------------------------------------------------|----------------------------------------------------------------------------------------------------|
|                                                                                                    | gschool@holmwo         account         L Log off         Vour school         wastering school@holmwoods.eu         Subscriptions         English Premium<br>Augurt 4.114 - October 4.114         English Tessiman<br>Augurt 4.114 - October 4.114 | Welcome back,, gschool@holmwoods.eu         Tram this page you can access teacher-specific tools. Click on "Classes" to see what your students are up to and how they're progressing. <b>Four courses</b> Pate a course to browse student exercises, find lesson plans or interesting extra materials. <b>Four paterials Four paterials</b> |
|                                                                                                    |                                                                                                    |                                                                                                    |

If a teacher or admin only has one subscription they will go directly to this screen. Here they can click on "Course settings".

| <br>Holmwood's     |                                                      | O Home                                              | 📀 Teach 🙆 Re                                  | suits 🔘 Mailbo                 | ox 🚱 Manage       |      |         |
|--------------------|------------------------------------------------------|-----------------------------------------------------|-----------------------------------------------|--------------------------------|-------------------|------|---------|
| Jack Teacher Smith | English P<br>This your course is<br>and manage stude | Premium<br>werview page. From here<br>int progress. | you can access course conten<br>Course setter | t, extra materiais, class      | and user results. |      |         |
| Your school        | Goals<br>You haven't create                          | id any goals yet.                                   | (a) Schedule<br>You haven't sch               | ed exams<br>reduled any exams. | ⊜€                |      |         |
| ALL ZHA            | Classes                                              |                                                     |                                               |                                |                   |      |         |
|                    | These classes curr<br>individual user pro            | ently have access to the o<br>ogress.               | course and have been assigne                  | d to you. Select a class       | to see results or |      |         |
|                    | Class                                                | Location                                            | Students                                      |                                |                   |      |         |
|                    | 2HA                                                  | Den Haag                                            | 4                                             | Open                           |                   |      |         |
|                    |                                                      |                                                     |                                               | þ                              |                   |      | Ť;<br>T |
|                    |                                                      |                                                     |                                               | 0                              |                   | 1007 | •       |

#### **Premium Course settings**

For Essentials course settings click here.

Teachers and admins can adjust both class and student levels. The class level is the default start level for new students in a class. As soon as a student actually starts working, the student account will no longer respond to class level changes. You can find more information on how to change the class level <u>here</u>.

From the setting page ensure that Premium is selected (step 1)

| Holmwoods                      |                        |               | O Home                  | 🙆 Teach               | O Mailbox         | 🚱 Mar           | age 🞯 Help      |  |
|--------------------------------|------------------------|---------------|-------------------------|-----------------------|-------------------|-----------------|-----------------|--|
|                                | Settings               | 5             |                         |                       |                   |                 |                 |  |
|                                | Here you can se        | t the defau   | It values for your cou  | rse per class.        |                   |                 |                 |  |
| Test Teacher                   | If you want to m       | tove one or   | more of your studer     | its to another level, | you need to click | the link below  | 6.              |  |
| Account                        | Change student         | s' current le | evel -+                 |                       |                   |                 |                 |  |
| E- Log off                     | Customize the lo       | earning env   | vironment for your st   | udents by changing    | some of the set   | tings below. Yo | u can influence |  |
| Vausssheet                     | store an appects more. | ig a course.  | then change the set     | ings for that course  | e: then choose wi | hich locations  | or dasses you   |  |
| Four school                    | want these sett        | ngs to appr   | y to, and click the 'Sa | ve' button to finish. |                   |                 |                 |  |
| A Holmwood House               | Select a cou           | rse           |                         |                       |                   |                 |                 |  |
| and Class Z, English Premium 1 | Course                 |               |                         | English Premi         | um                |                 |                 |  |
|                                |                        |               |                         |                       |                   |                 |                 |  |
|                                | 2 Available se         | ettings       |                         |                       |                   |                 |                 |  |
|                                | Use Level Asses        | sment Test    |                         |                       |                   |                 | 0               |  |
|                                | Exam pass perc         | entage        |                         | 70                    |                   |                 | 0               |  |
|                                | Speaking exerci        | ses are mar   | ndatory                 | 8                     |                   |                 |                 |  |
|                                | 3 Select class         | es            |                         |                       |                   |                 |                 |  |
|                                | 🗉 Class                | LAT           | Default level           | Exam pass             | Score             | Norm            | Speaking        |  |
|                                | English                | 1             | 14/A                    | -65                   | Default           |                 | ×               |  |
|                                | Premium                | ×             | Pioneers                | 70                    | Default           |                 | ~               |  |
|                                |                        |               |                         |                       |                   |                 |                 |  |
|                                | -                      |               |                         |                       |                   |                 |                 |  |

With step 2 you can choose if you allow students to use the "Level Assessment Test" (LAT).

#### Level Assessment Test (LAT)

This is in an intake test which determines at which level a student should begin. It is only useful if the teacher is going to allow the student to work independently. If the teacher wants to keep the student on a particular level and in a particular unit, then the LAT should not be ticked.

#### Exam pass percentage

Set the pass level for students. Holmwood's recommends between 60% and 70% for Premium.

With Step 3 you select the classes for which you wish to apply these settings to.

Finally you click "Submit" and the page refreshes allowing you to change settings for other classes or courses as necessary.

#### Speaking exercises are mandatory

For the speaking exercises, a working microphone is needed. If no microphones are available, you can allow students to skip the speaking exercises. The exercises will still be available, but students don't need to complete them. If the speaking exercises are optional, their color changes from blue to purple in the learning environment.

## Change students' current level

In order to change the current level of one or more individual students, click "Change students' current level".

| Holmwoods                                                                                                    | 🚫 Home 🥝 Teach 🕝 Results 🔘 Mailbox 🚱 Manage                                                                                                    |
|----------------------------------------------------------------------------------------------------|----------------------------------------------------------------------------------------------------|
| Test Teacher<br>Test Teacher<br>Account<br>Logott<br>Your school                                                             | Settings Here you can set the default values for your course per class. If you want to move one or move of your students to another level, you need to dick the link below. Charge students' current level == Customize the learning environment for your students by charging some of the settings below. You can influence several aspects of the course, e.g. the level your students will start on, auromatic level adjustment, pass mark, and more. Start by choosing a course, then change the settings for that course: then choose which locations or classes you want these settings to apply to and click the Save thaton to finish. |
| Holmwoot's Test School                                                                                                    | Select a course Course English Premium                                                                                                    |
| Subscriptions<br>English Premium<br>August 27, "14 - August 27, "15<br>English Essentials<br>Indi 27, 114 - Extended 27, "18 | Available settings       Use Level Assessment Text       Exam pass percentage       70                                                                                                    |
|                                                                                                    | Select classes Class LAT Default level Exam pass Groep 8 V N/A 65 H2 V N/A 65                                                                                                    |

Select the students whose level you want to change, choose the level you want and click "Submit".

| Holmwoo                                       | <u>ds</u>                                                                                                    | ) Home 🙆 Teach 🕲 Results 🔘 Mai                                                                                                    | ibox 🧑 Manage                                                         |
|-----------------------------------------------|----------------------------------------------------------------------------------------------------|----------------------------------------------------------------------------------------------------|-----------------------------------------------------------------------|
| Te<br>Marka<br>Yours<br>Wars<br>Wars          | Change position in course<br>English Premium<br>Stited<br>Stited one or more classes'<br>Group 8<br>H2<br>Choose a level<br>Decompress (Pre-A1)<br>Choose a level<br>Decompress (Pre-A1)<br>Choose a level                | Select one or more students* Kees Jansen Eva anek Jane er Jansen Piet Vaser Piet Kassen Piet Vaser Piet e Vins Piet e Vins Choose the unit Und 1 | ntow<br>Nou can influence<br>ent, pass mark, and<br>ms or classes you |
| Subsc<br>English #<br>Augent 2<br>Bijdy 22. 1 | Proness (Pre-A1)     emilum     "Sidelyour CTR, CXE, or SHIT keys select more than or     emilum     Sidelyour CTR, CXE, or SHIT keys select more than or     Casica     Casica     Casica     Casica     K2     K2     K | Une 5<br>Une 6<br>Une 7<br>Une 9<br>Une 9<br>Une 9<br>Vine 9<br>Submit<br>Befault level Ikam pass<br>N/A 55<br>N/A 55                            |                                                                       |

#### **Essentials course Settings**

To reach this page first read <u>Course Settings.</u>

Teachers and admins can adjust both class and student levels. The class level is the default start level for new students in a class. As soon as a student actually starts working, the student account will no longer respond to class level changes. You can find more information on how to change the class level <u>here</u>.

From the setting page ensure that Essentials is selected (step 1)

| Holmwoods                                            | O Home                                                                                         | 🙆 Teach 🕲                                                   | Results O Mailbox                                                | 🛞 Manage                          |  |
|------------------------------------------------------|------------------------------------------------------------------------------------------------|-------------------------------------------------------------|------------------------------------------------------------------|-----------------------------------|--|
|                                                      | Settings<br>Here you can set the default values for yo                                         | ir course per class.                                        |                                                                  |                                   |  |
| qschool@holmwo                                       | If you want to move one or more of your<br>Change students' current level                      | tudents to another level, yo                                | ou need to click the link below                                  |                                   |  |
| Account     Log off                                  | Customize the learning environment for<br>several aspects of the course, e.g. the lev<br>more. | our students by changing so<br>your students will start on  | ome of the settings below. You<br>n, automatic level adjustment. | u can influence<br>pass mark, and |  |
| Your school                                          | Start by choosing a course, then change t<br>want these settings to apply to, and click        | e settings for that course: t<br>e 'Save' button to finish. | then choose which locations o                                    | r classes you                     |  |
| 💼 qschool@hoimwoods.eu                               | Select a course                                                                                |                                                             |                                                                  |                                   |  |
| Subscriptions                                        | Course                                                                                         | English Essentia                                            | ls v                                                             |                                   |  |
| English Premium<br>August 4. 114 - Dctober 4. 114    | 2 Available settings                                                                           |                                                             |                                                                  |                                   |  |
| English Essentials<br>August 4, '14 - October 4, '14 | Limit exercise pool to users' level<br>Use Automatic Level Adjustment                          | 8<br>8<br>8                                                 |                                                                  | ö                                 |  |
|                                                      | Minimum level                                                                                  |                                                             | 2                                                                |                                   |  |
|                                                      | Exercise pass mark<br>Retry policy                                                             | 55                                                          | ÷.                                                               |                                   |  |
|                                                      | Select classes                                                                                 |                                                             |                                                                  |                                   |  |
|                                                      | □ Class LAT Listen<br>□ 5VB ✓ N/A                                                              | ng Reading<br>N/A                                           | Retry pol. Pass r<br>Fail 55                                     | nark                              |  |
|                                                      | 20 202 AUG                                                                                     | B.(7.6                                                      | Fail 55                                                          |                                   |  |

#### Step 2

#### Use Level Assessment Test (LAT)

This is in an intake test which determines at which level a student should begin. It is only useful if the teacher is going to allow the student to work independently. If the teacher wants to keep the student on a particular level, then the LAT should not be ticked.

If the LAT is not ticked two extra fields will become visible. These are the default start levels for new students. You can choose listening and reading independently

#### *Limit exercise pool to users' level*

If this function is disabled, students are free to do exercises from all levels. For younger students and schools we recommend keeping this option ticked.

#### Use Automatic Level Adjustment (ALA)

Students will automatically move between levels depending on their grades. If a student gets four consecutive marks of 8 and above, they will go up a level. If they get four consecutive marks of 4 and below, they will go down a level.

#### Minimum level (only applicable in combination with ALA)

You can set the lowest level that a student may reach. This is useful when the ALA is active. It will prevent students from going to the lowest level if they deliberately score low grades.

Default Level (Listening) (if LAT is not active)

This is the start level for new students in a class. If the student is an existing user they may have a personal level. The personal level overrules the class level.

Default Level (Reading) (if LAT is not active)

This is the start level for new students in a class. If the student is an existing user they may have a personal level. The personal level overrules the class level.

#### Exercise pass grade

The grade that is considered to be a pass grade. Holmwood's recommends between 55% and 70%

#### Retry policy

There are three options available after a student completes an exercise.

- 1. Students cannot retry any exercise after it has been completed regardless of the grade obtained.
- 2. Students can retry exercises that have a fail grade as determined by the "Exercise pass mark".
- 3. Students can retry all exercises regardless of the grade obtained.

#### Step 3

Select the classes for which you wish to apply these settings to.

Finally you click "Submit" and the page refreshes allowing you to change settings for other classes or courses as necessary.

## Change students' current level

In order to change the current level of one or more individual students, click "Change students' current level".

|                                | Settings<br>Here you can set the d                                                     | efault values for your cours                                                                  | e per class.                                                                                                    |                                                                                   |                        |  |
|--------------------------------|----------------------------------------------------------------------------------------|-----------------------------------------------------------------------------------------------|----------------------------------------------------------------------------------------------------|-----------------------------------------------------------------------------------|------------------------|--|
| Tes                            | t Teacher If you want to move on<br>Change students' curre                             | e or more of your students<br>ent.level                                                       | to another level, you need to click                                                                             | the link below.                                                                   |                        |  |
| - Log off                      | Customize the learning<br>several aspects of the o<br>more.<br>Start by choosing a co. | t environment for your stuc<br>course, e.g. the level your st<br>urse, then change the settin | ients by changing some of the sett<br>udents will start on, automatic lev<br>gs for that course: then choose wi | ings below. You can infli<br>el adjustment, pass mar<br>nich locations or classes | uence<br>k. and<br>you |  |
| Your so                        | hool want these settings to                                                            | apply to, and click the 'Save                                                                 | 'button to finish.                                                                                              |                                                                                   |                        |  |
| 🏦 Holmw<br>226 Groep           | ood's Test School<br>8 Select a course<br>Course                                       |                                                                                               | English Essentiats                                                                                              | •                                                                                 |                        |  |
| Subscri                        | ptions                                                                                 |                                                                                               |                                                                                                    |                                                                                   |                        |  |
| August 27.                     | 14 - August 27, 15 Use Level Assessment<br>Limit exercise pool to u                    | Test<br>sters' level                                                                          | *                                                                                                    |                                                                                   | 0                      |  |
| English Esse<br>July 22, 114 - | entials<br>September 22.128 Use Automatic Level Ad                                     | djustment.                                                                                    | 2                                                                                                    |                                                                                   | ŏ                      |  |
|                                | Minimum level                                                                          |                                                                                               |                                                                                                    |                                                                                   |                        |  |
|                                | Exercise pass mark                                                                     |                                                                                               | 55                                                                                                    |                                                                                   |                        |  |
|                                | Retry policy                                                                           |                                                                                               |                                                                                                    | •                                                                                 |                        |  |

Select the students whose level you want to change, choose the level you want and click "Submit".

| Holmwoods                                                                                  | o                                                                                                    | Home 🔕 Teach 🕲 Results 🕻                                                                                                    | Mailbox 🚱 Manage |  |
|--------------------------------------------------------------------------------------------|----------------------------------------------------------------------------------------------------|----------------------------------------------------------------------------------------------------|------------------|--|
| Test Teac<br>Macount<br>Ir Lagati                                                          | Change user levels<br>English Essentials<br>Select one or more classes <sup>1</sup><br>Group 8                                                       | Select one or more students <sup>1</sup><br>Leering Ein<br>Kees de Groot<br>Jan van der klaassen<br>Piet Kaassen<br>Maathe van Rosern<br>Maathe van Rosern<br>Volamte Seleger-Cabau van Kasbergen | stow.            |  |
| Your school<br>Mit Holmwood's Tela<br>Subscriptions                                        | Choose a level for listening Discoverers (Pre-A1) Explores (Pre-A1) Ponene (Pre-A1) Breaktrough (A1) Elementary (A2) Intermediate (22) Advanced (C1) | Choose a level for reading Disconters (Pre-A1) Explores (Pre-A1) Promers (Pre-A1) Promers (Pre-A1) Elementary (A2) Intermediate (B1) Upper Intermediate (B2) Advanced (C1)                        | ns or dasses you |  |
| English Premium<br>August 27, 114 - August<br>English Essentiak<br>July 22, 114 - Septembe | <sup>1</sup> Hold your CTR, CMC, or SHIT key to addet more than on<br>Cance<br>Exercise parts thank                                                  | e Rens.<br>1 Submit 155                                                                                                    |                  |  |
|                                                                                            | Retry policy  Select classes  Class LAT                                                                                                    | Listening Reading Retry pol.                                                                                                    | Pass mark        |  |

# Exams, tests, goals, rewards

At the end of each unit there is a test. Students must do all the exercises in a unit before they can do a test. If a student fails a test once, they can retake the parts that they failed. They will generally be presented with an alternative version of the test. If a student fails the test a second time they will be moved back to the beginning of the unit and will need to complete all the exercises again before they can retake the test. Unit tests should take less than 15 minutes. Level exams can take up to 60 minutes.

#### Scheduling exams and tests (Premium Only)

You can schedule tests and exams so that students do them at a time of your choosing. Holmwood's recommends that teachers do tests and exams in a controlled environment when possible. If you do not schedule a test or an exam, they will be open to students to do when they please.

The exam scheduling settings can be found by navigating to "Teach" in the top menu and then if you have more than one course select the premium course for which you wish to set an exam. Click on the "+" next to "Scheduled exams" to create a new scheduled exam. Click on the list icon to see the list of scheduled exams.

|         |                                                                      | Schedule exam                                                                                                    |                                                                |                      |                   |               |             |  |
|---------|----------------------------------------------------------------------|----------------------------------------------------------------------------------------------------|----------------------------------------------------------------|----------------------|-------------------|---------------|-------------|--|
| d       | school@holmwo                                                        | Teach » English Premium » Schedule<br>Use the form to schedule an exam fi<br>set, instead of as soon as the user fin | d exams »<br>or your students. A sc<br>hishes all other exerci | heduled exam<br>ses. | will be available | as of the dat | te that you |  |
|         | B Account                                                            | Course<br>Choose the type of exam                                                                                    | English                                                        | Promium              |                   | v             |             |  |
| Y       | our school                                                           | Unit<br>Date exam becomes available                                                                                  | Unit 1<br>10/09/3                                              | 2014                 | 10:00             | v             |             |  |
| 2       | ubscriptions                                                         | Date exam resits become available<br>Select classes                                                                  | 12/09/                                                         | 4                    | 09:30             | 0             |             |  |
| Er<br>A | nglish Premium<br>agust 4, '14 - October 4, '14<br>nglish Essentials |                                                                                                    | Cancer Such                                                    | t →                  |                   |               |             |  |
|         |                                                                      | _                                                                                                    |                                                                |                      |                   |               |             |  |
|         |                                                                      |                                                                                                    |                                                                |                      |                   | 0             | Etc.        |  |
|         |                                                                      |                                                                                                    |                                                                |                      | 1                 | 0             |             |  |
|         |                                                                      |                                                                                                    |                                                                |                      | 1                 |               |             |  |

You can select either a unit test or a level exam. Select the date and time which you wish for the exam to become available. You have the option to select a second date and time for a re-sit to become available. This is useful if students failed the first exam. Re-sits are normally different from the first exam.

#### Goals

Goals can be used to stimulate students to complete a required number and type of exercises. The goals feature is available in Premium and Essentials but with some differences.

Goals can be found by navigating to "Teach" in the top menu and then if you have more than one course select the course for which you wish to set a goal. Click on the "+" next to "Goals" to create a new goal. Click on the list icon to see the list of created goals.

Teachers can create goals for the classes that are assigned to them. School admins can create goals for all classes, but we recommend to let the teachers create goals themselves for maximal effectivity.

#### Premium Goals

In English Premium, you can choose from two types of goals.

- **Point in course:** This type of goal lets you set a part of a certain unit that students need to complete. This type of goal can be used for classes in which all students work on the same level and in the same unit.
- **Number of exercises:** This type of goal lets you set a fixed number of exercises that students need to complete. This type of goals can be used in classes in which each student works on their own level and pace.

**Inform students:** By ticking this box students will be informed by both mail and on their Holmwood's profile.

| olmwooas<br>oter turing                                          | _                                                                                                    | 🔊 Home 🙆 Teach 👩                                             | 3 Manage 🔘 He           |
|------------------------------------------------------------------|----------------------------------------------------------------------------------------------------|--------------------------------------------------------------|-------------------------|
| 0                                                                | Create a new goal<br>Teach = English Premium = Goals = Create a new goa                                                                                                    | d.                                                           |                         |
| Marijn de<br>Testdocent                                          | Use the form to create or edit the goal. Choose a na<br>You can set this goal for multiple classes, so select a<br>that you want your users to reach by the due date.<br>General | me and a due date.<br>s many as you like. You need to select | t a point in the course |
| - Log off                                                        | Course                                                                                                    | English Premium<br>June 2016                                 |                         |
| Your school                                                      | Type of goal<br>Due date                                                                                                    | Point in course<br>Point in course                           | •                       |
| alla 6. Testiklas                                                | Students need to complete unit<br>Percentage of unit that needs to be completed<br>Select classes                                                                                | 20                                                           |                         |
| Subscriptions<br>English Essentials<br>Valid until July 13, 2016 |                                                                                                    | Classes<br>8<br>Groep 8<br>Groep 9<br>Testklas               |                         |
| English Premium<br>Valid until May 5, 2200                       | Inform students<br>Cancel                                                                                                    | G<br>Submt →                                                 | 0                       |

#### **Essentials Goals**

|                                                                    | Create a new goal<br>Teach + English Essentials + Goals + Create                                                                                                    | e a new goal                                                                                                    |                                                              |  |
|--------------------------------------------------------------------|----------------------------------------------------------------------------------------------------|----------------------------------------------------------------------------------------------------|--------------------------------------------------------------|--|
| qschool@holmwo  cqschool@holmwo  cqscount  cqsorr                  | Use the form to create or edit the goal. Ch<br>You can set this goal for multiple classes. s<br>method to apply to.<br>Keep in mind that the number of required<br>completed exercises.                                                                                                    | oose a name, a start and end date.<br>so select as many as you like. Also pick t<br>l exercises applies to the each of the mo | he modules that you want this<br>dules, not the total sum of |  |
| Your school                                                        | General<br>Course<br>Name                                                                                                    | English Essentiais                                                                                                    |                                                              |  |
| Subscriptions<br>English Prenium<br>August 4, 114 - October 4, 114 | Start and end date<br>Number of exercises to complete<br>Modules                                                                                                    | Listening<br>Reading                                                                                                    | 8                                                            |  |
| English Essentials<br>August 4. "14 - October 4. "14               | Select classes                                                                                                    | SVB<br>FCE                                                                                                    |                                                              |  |
|                                                                    | Inform students                                                                                                    | C Submit                                                                                                    | 0                                                            |  |
|                                                                    | Presson and Presson and Presso |                                                                                                    |                                                              |  |

In English Essentials, you can set a number of exercises to be completed with a pass grade. The pass grade will either be the system default or the grade that you as a teacher or school admin have set in the <u>settings area</u>.

**Modules:** Select the modules for which you wish to create a goal. Tip: It is best to only select one module per goal. If you wish students to do more than one skill, it is better to create individual goals for each skill.

**Inform students:** By ticking this box students will be informed by both mail and on their Holmwood's profile.

#### Rewards

When a student does an exercise they are awarded x amount of points, regardless of the score.

#### Gold Medal

Students receive this medal for exceptional performance. In order to get this medal, students will need to do 25 consecutive exercises with a grade of 8 or higher.

#### Learners Award

This is an award for students making a good effort. They will receive this award when they have got 10 scores of 60 and above.

#### Listening Pro

This award is for students who are good at listening. They need to obtain 10 consecutive grades of 8 and above for listening exercises.

#### Reading Pro

This award is for students who are good at reading. They need to obtain 10 consecutive grades of 8 and above for reading exercises.

#### Vocab Pro

(Premium only) This award is for students who are good at learning vocabulary. They need to obtain 10 consecutive grades of 8 and above for vocabulary exercises.

To get access to the rewards of a class, go to "Results", open up the class and click "Rewards" in the green menu on the left. You can limit the date range for which you want to see the rewards by using the "Use rewards from" option.

| - antice barring         | -<br>                                          |                      |            |           |  |
|--------------------------|------------------------------------------------|----------------------|------------|-----------|--|
|                          | Class Groep 8<br>Rewards + English Premium + C | sroep 8              |            |           |  |
| Marijn de<br>Testdocent  | Use rewards from:                              | 2014-09-01<br>Submit | 2015-01-22 |           |  |
| - Log off                | Student                                        | Highscore            | Medals     |           |  |
| Developer                | Khalid Bouhlarouz                              | 411                  | 0          | Open+     |  |
| Results                  | Kees van Dalen                                 | 30                   | 0          | Open -+   |  |
| Progress report          | Leerling Drie                                  | 170                  | 0          | Open -+   |  |
| Fest results             | Leeding Een                                    | 709                  | 0          | Open -+   |  |
| Rewards                  | Kees de Groot                                  | 0                    | 0          | Open      |  |
|                          | Kees Jansen                                    | 0                    | 0          | Open      |  |
| Your school              | Steven Jansen                                  | 120                  | 0          | Open      |  |
| - Holmwood's Test School | Evajinek                                       | 0                    | 0          | Open      |  |
| Line From State School   | Jan de Jong                                    | c                    | 0          | Open      |  |
|                          | Piet Klaassen                                  | 0                    | 0          | Open      |  |
| Cubecciptions            | Wim de Kok                                     | 0                    | 0          | Open      |  |
| Subscriptions            | Matthijs van Nieuwkerk                         | 0                    | 0          | Open -+ - |  |

To see the rewards of individual students, click "Open" in the class reward list. You will get a detailed overview of the students' points and medals.

| Marijn de<br>Testdocent<br>Rccount                                                                                                    | Use rewards from:<br>Class: | 2014-09-01<br>Groep 8<br>Setome → | 2015-01-22                             |
|----------------------------------------------------------------------------------------------------|-----------------------------|-----------------------------------|----------------------------------------|
| Your school<br>A riofmwood's Test School<br>Subscriptions<br>English Essentials<br>Valid until September 22, 2028<br>English Penelmin<br>Valid until August 22, 2015 | edals                       | Coord<br>Effort         0.<br>    | Listener Pro 0<br>Listener Pro 0<br>91 |
| Valid Lind Adgest 27-2015                                                                                                    | COTRES                      | уосла пю (*)                      |                                        |

# **Content control (Essentials only)**

As a teacher, you might want to block access to certain content for your students. You can do this by going to "Content control" in the "Teach" menu. To block exercises for all classes, just tick the exercises you wish to block and click "Disable selected exercises for all classes". If you want to

block an exercise for one or more individual classes, click "Configure" and select the classes for which you want to block the exercise.

|                                                          | -                |                               |                                                   |                                         |            |                   |  |
|----------------------------------------------------------|------------------|-------------------------------|---------------------------------------------------|-----------------------------------------|------------|-------------------|--|
|                                                          | Co               | ntent                         | control                                           |                                         |            |                   |  |
|                                                          | For se<br>disabl | veral reason<br>t or enable t | is, you might want to block certain materia them. | l for your students. Find e             | xercises t | elow and click to |  |
| Test Teacher                                             | 8                |                               |                                                   |                                         |            |                   |  |
| Es Account                                               |                  |                               | Deather                                           |                                         |            |                   |  |
| ∎+ Log off                                               |                  | sterning                      | reacting                                          |                                         |            |                   |  |
|                                                          | FBD              | r exercises                   |                                                   |                                         |            |                   |  |
| Your school                                              | Fill             | of by exercise                | e name                                            |                                         |            |                   |  |
| 🛻 Holmwood House                                         | St               | ow all levels                 | •                                                 |                                         |            |                   |  |
| Chinese & English Premium.<br>English Premium 1, English | st               | ow both disa                  | ibled and enabled exercises • Search -            | -                                       |            |                   |  |
| Premium 2, Essentials                                    |                  |                               | Exercise                                          | Level                                   |            |                   |  |
|                                                          |                  | 4745                          | A Bad Storm                                       | Pioneers                                | •          | Configure         |  |
|                                                          |                  | 8101                          | A Baker                                           | Intermediate                            | •          | Configure →       |  |
|                                                          | 8                | 8222                          | A Baker                                           | Breakthrough                            | •          | Configure         |  |
|                                                          |                  | 707t                          | A Birthday Party                                  | Pioneers                                | •          | Configure         |  |
|                                                          | 8                | 11347                         | A Birthday Party Invitation                       | Discoverers                             | •          | Configure →       |  |
|                                                          |                  | 12222                         |                                                   | 100000000000000000000000000000000000000 | -          | Same and          |  |

# Messaging

From the top menu you can access the mailbox. From here it is possible for teachers to send messages to, and receive messages from students in their classes. It is possible to send a mail to a complete class or select a single or multiple students.

# Before Starting the Premium Course

# Students at an educational institution

Normally a teacher or school admin would place the student on a level. However it is also possible for students to take the assessment test and be automatically placed on a level in the course that is applicable for them. Allowing students to take the assessment test implies that the teacher is prepared to allow students to progress through the course at their own pace.

# Working through levels

The course consists of levels and units. There are 10 levels. Each level contains between 10 and 15 units. A unit consists of between 30 and 60 exercises. The time to complete a unit varies considerably, but an indication would be between 2 hours and 6 hours. Factors such as student ability and speed should be taken into account.

Students will start the course at the beginning of a unit. The student will be presented with 3 exercises. They should choose one of them. Once an exercise has been completed, another exercise will become available, so that there are always three exercises from which a student can choose.

Holmwood's recommends that students work in the order in which the exercises are presented. This aspect of the course is important. There is a clear buildup of information within the course. Vocabulary is generally taught before students are exposed to texts and audio content with new words and phrases.

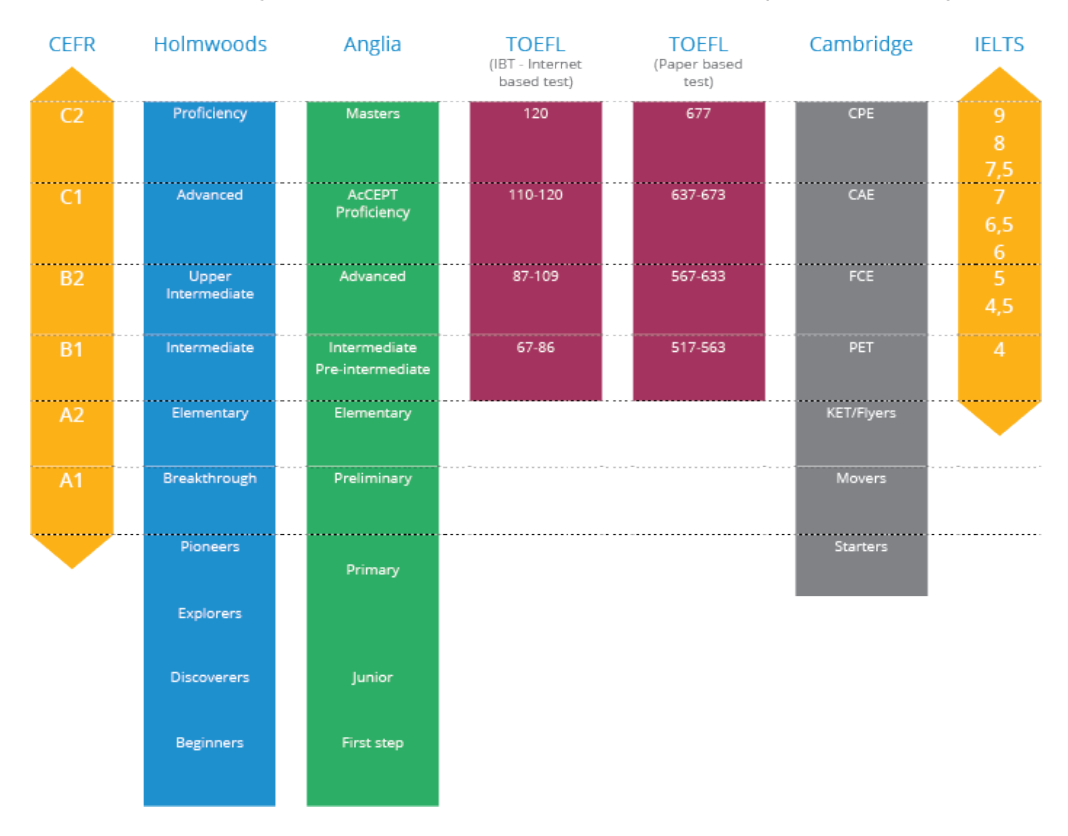

In the table below you can see how Holmwood's levels compare to the major international levels.

Note: February 2016. The levels B2 and upwards are not yet available.

# Levels and school years

With Holmwood's it is not necessary to align school years with levels. Traditionally schools assigned levels to a school year or grade, but this was only because there was no other easy alternative. In reality students of one class are not all on the same level.

As a school you are free to spread one level across any period of time, whether that be 18 months or just 4 months – It is your choice.

For Example: If you start in Year 5 with Discoverers and you want to be finished with Pioneers in Year 8, you can spread one level across two school years. However if you want to achieve the same result, but start in year 6, then each year the students would need do one complete level.

| Year 5            | Year 6          | Year 7         | Year 8          |
|-------------------|-----------------|----------------|-----------------|
| Discoverers t/m 8 | Explorers t/m 7 | Pioneers t/m 4 | Pioneers t/m 10 |

| Year 6      | Year 7    | Year 8   |
|-------------|-----------|----------|
| Discoverers | Explorers | Pioneers |

Holmwood's allows schools to be flexible. These are just examples and it is possible to choose other scenarios. For advice on this or any other matter please contact us.

# **Exercises Types: Compulsory, Remedial and Advanced**

There are three groups of exercises. There is the main core of material which is compulsory for all students. These exercises must be completed before a student is permitted to take a test.

For students who score low grades extra exercises of a simpler nature will be added to the course to ensure that they receive more practice. These exercises will only become visible to students who score low grades and will not be generally available, also not to teachers (unless they also score low grades!)

For students who work quickly and score good grades there are optional extra exercises that are generally more challenging. These can be accessed on demand from the left side of the menu bar in the learning area.

# Individual learning and lessons

When the course is part of a taught course, it is important that the student is ahead of the taught lessons. Worksheets that are provided for taught classes are generally based on the assumption that students will have done the relevant exercises prior to the taught class. This is related to the principle of input before output. You should generally think of input as being the passive skills and output as the active ones. The input comes first from the content and exercises online. In class there is opportunity for output which is based on what the student has previously learned from the online exercises.

# **Differentiated Learning**

Differentiation is of particular importance in primary education. A typical class will contain children of all abilities. English Premium is ideally suited for this situation and offers ample scope to differentiate by ensuring that the student is the center of the learning process.

Take these three cases.

1. A student is given a high degree of freedom to work through English Premium at school and at home. As a teacher you set a minimum goal that the student(s) must attain. If the student wishes to go further, there is no restriction. Tests are open and the student can take them when he or she is ready.

In the classroom you teach up to the minimum goal. Of course you can take into account the differences in level within the class and adapt the lessons as necessary.

- 2. You create two or three groups within the class, each group at a specific level for English. For each group you make an individual plan and set of deadlines. Providing there are sufficient devices for students to work on English Premium, you can give instruction to one group while the other groups work independently online.
- 3. You choose for minimal differentiation and keep the class together. You allow the quicker students to use the extra advanced material which is available in every unit while the slower students catch up.

The tests and exams are set to be open at times determined by yourself so that all students will do the tests together. Only after the tests are completed can students progress to the next level.

It is of course possible to combine these suggestions or to organize other possibilities. The choice is yours to make.

# **Teacher Material**

In each unit there is a downloadable teacher guide, a set of worksheets, flashcards and vocabulary list. Together with the online course, this forms a complete course that can be taught at school or other educational establishment. Teacher material can be downloaded and printed and laminated as required.

# Results

Students and teachers can see the results and progress. Holmwood's advises teachers not to concentrate overly on individual results, but rather be guided by the general trend.

# General and didactical information about the courses

There are two main types of course. The Premium courses and Essentials courses. Both types of course can be used by educational establishments, businesses and individuals. Courses purchased by educational establishments and businesses come with an advanced student, teacher and class management system that can also be connected to external student management databases. All courses are online.

#### **Premium Courses**

Premium courses are complete guided courses that can be used with or without a teacher. Premium courses come complete with downloadable lesson material for educational establishments and businesses.

#### **Essentials Courses**

Essentials courses are training courses that focus on improving reading, listening and grammatical skills.

# **Introducing English Premium**

Language: US English, with elements of other varieties of English.

The course is based on a story. At the lowest levels it is about a young girl called Rebecca who lives with her Dutch parents in America. As the story develops other characters are brought in to appeal to a wide range of interests and ages.

The course is based on the communicative principle of language learning. Students learn English by being exposed to it and working with it. Grammar is generally learned implicitly although grammar lessons may be followed as an option at lower levels. "Essential" grammar is compulsory at higher levels, but this is a minor part of the course.

#### Skills

Holmwood's Premium teaches students the following:

- Reading
- Writing
- Spelling
- Listening
- Speaking and Pronunciation
- Vocabulary

There are well over 30 different exercise types. Some are well known such as multiple choice, gap, true/false etc. Some skills are best trained with a limited about of exercises types while others can be trained using a wide variety of exercises. Below the different skills are listed with a description of training method if this is unique to Holmwood's.

**Reading** is provided with various kinds of text. In the lower levels these are mainly in the form or diary type entries and simple informative texts.

#### Writing is practiced by:

Word order exercises. Words are dragged in the correct order to form sentences.

Short open questions. Short answers are written which Holmwood's Premium will check against a list of possible answers.

Letter or text writing. Students are given clear assignments to write letters or texts. The letters or texts are then typed into the web browser. On completion the submitted letters or texts will be checked firstly by the program and then by a person. The checked letters or texts will then be made visible to the student and teacher (where relevant) with accompanying comments.

**Spelling** is practiced with a specific spelling training exercise.

**Listening** is practiced by doing exercises with:

- Videos
- Video animations
- Audio
- Audio and text combined

#### Speaking and pronunciation

Speaking and pronunciation are trained together in one application. Students listen to a native speaker and then try to copy them as best they can. The student's imitation is recorded so they can compare what they say, to the native speaker's voice. Once the student is satisfied they can move to the next word or sentence. The last recording made by the student is saved so that both teacher and student can review it at a later time.

**Vocabulary** is trained within an intelligent trainer that learns which words students struggle with and which ones they learn quickly or perhaps already know. Periodically even the easier words are recycled to ensure that nothing is forgotten. The vocab trainer consists of learning and testing exercises which are placed strategically throughout the course.

Vocabulary is trained and tested using written words both in a context sentence and on their own. Students must also listen to the words and sentences being spoken. Finally each context sentence is illustrated with an image. Using these three forms of input helps students to remember words more easily.

#### Integration

Holmwood's Premium is highly integrated. Each unit has been created to ensure that students retain the information that is learned. A typical problem with learning is that without constant reviewing we forget the majority of what we have learned. This is known as "the forgetting curve" (Memory: A Contribution to Experimental Psychology Hermann Ebbinghaus (1885)).

Holmwood's Premium is created to reduce the effect of forgetting by constantly recycling vocabulary and grammar structures in various ways so that repetition does not become boring. Exercises are kept short and varied. There are over 30 different types of exercise. Vocabulary and grammar that is learned is introduced into speaking and writing exercises so that passive knowledge becomes active knowledge and skill.

#### Gamification

Points awards and medals are awarded to students for good effort and grades. Not only will the points and medals stimulate students to perform well, but as a teacher you can increase the value by creating class or inter-class competitions with your own rewards.

#### **Introducing English Essentials**

English Essentials provides students with a wide variety of training videos, texts and grammar lessons. The didactical concept is to expose students to authentic English and to check their understanding by comprehension exercises.

The materials are spread across nine levels. These stretch from Pre A1 to C2.

# More information?

Any questions or comments, please contact us!

Mail: <u>support@holmwoods.eu</u> Phone: +31 (0)30 32 00 079 50 holmwoods.eu • info@holmwoods.eu